# SIEMENS

| Preface                                                     | 1 |
|-------------------------------------------------------------|---|
| Whitelisting                                                | 2 |
| Administration                                              | 3 |
| Using McAfee Application<br>Control with PCS 7 and<br>WinCC | 4 |
| Update installation                                         | 5 |

# SIMATIC

# Process Control System PCS 7 Configuring McAfee Application Control

**Commissioning Manual** 

## Legal information

## Warning notice system

This manual contains notices you have to observe in order to ensure your personal safety, as well as to prevent damage to property. The notices referring to your personal safety are highlighted in the manual by a safety alert symbol, notices referring only to property damage have no safety alert symbol. These notices shown below are graded according to the degree of danger.

## 

indicates that death or severe personal injury will result if proper precautions are not taken.

## WARNING

indicates that death or severe personal injury may result if proper precautions are not taken.

# 

with a safety alert symbol, indicates that minor personal injury can result if proper precautions are not taken.

## CAUTION

without a safety alert symbol, indicates that property damage can result if proper precautions are not taken.

## NOTICE

indicates that an unintended result or situation can occur if the relevant information is not taken into account.

If more than one degree of danger is present, the warning notice representing the highest degree of danger will be used. A notice warning of injury to persons with a safety alert symbol may also include a warning relating to property damage.

## **Qualified Personnel**

The product/system described in this documentation may be operated only by **personnel qualified** for the specific task in accordance with the relevant documentation, in particular its warning notices and safety instructions. Qualified personnel are those who, based on their training and experience, are capable of identifying risks and avoiding potential hazards when working with these products/systems.

## Proper use of Siemens products

Note the following:

## 

Siemens products may only be used for the applications described in the catalog and in the relevant technical documentation. If products and components from other manufacturers are used, these must be recommended or approved by Siemens. Proper transport, storage, installation, assembly, commissioning, operation and maintenance are required to ensure that the products operate safely and without any problems. The permissible ambient conditions must be complied with. The information in the relevant documentation must be observed.

## Trademarks

All names identified by <sup>®</sup> are registered trademarks of Siemens AG. The remaining trademarks in this publication may be trademarks whose use by third parties for their own purposes could violate the rights of the owner.

## **Disclaimer of Liability**

We have reviewed the contents of this publication to ensure consistency with the hardware and software described. Since variance cannot be precluded entirely, we cannot guarantee full consistency. However, the information in this publication is reviewed regularly and any necessary corrections are included in subsequent editions.

Siemens AG Industry Sector Postfach 48 48 90026 NÜRNBERG GERMANY A5E03658595-01 @ 11/2011 Copyright © Siemens AG 2011. Technical data subject to change

# Table of contents

| 1 | Preface                                                                              | e                                                                                                    | 7              |
|---|--------------------------------------------------------------------------------------|----------------------------------------------------------------------------------------------------|----------------|
| 2 | Whiteli                                                                              | sting                                                                                                    | 9              |
|   | 2.1                                                                                  | Introduction                                                                                                    | 9              |
|   | 2.2                                                                                  | McAfee Application Control                                                                                                    | 10             |
| 3 | Admini                                                                               | stration                                                                                                    | 11             |
|   | 3.1                                                                                  | Administration                                                                                                    | 11             |
|   | 3.2                                                                                  | Local administration of McAfee Application Control                                                                                                    | 11             |
|   | 3.3                                                                                  | Central administration by means of McAfee ePO                                                                                                    | 12             |
| 4 | Using I                                                                              | McAfee Application Control with PCS 7 and WinCC                                                                                                    | 15             |
|   | 4.1                                                                                  | Preparing for installation                                                                                                    | 16             |
|   | 4.2<br>4.2.1<br>4.2.2                                                                | Local administration<br>AC Administrator<br>Installation and configuration                                                                                                    | 17<br>17<br>18 |
|   | 4.3<br>4.3.1<br>4.3.2<br>4.3.3<br>4.3.4<br>4.3.5<br>4.3.6<br>4.3.7<br>4.3.8<br>4.3.9 | Central administration using McAfee ePolicy Orchestrator<br>Installing and configuring McAfee ePO Server<br>Installing the Solidcore Extension Package<br>Installing the license for Solidcore, or McAfee Application Control<br>Installing the McAfee Solidcore clients<br>Adding the Solidcore Agent Deployment Package to the ePO Repository<br>Integrating the client systems into the ePO Console<br>Installing the Solidcore Agent on the clients<br>Activating the Solidcore Agent on the clients<br>Additional client tasks |                |
| 5 | Update                                                                               | installation                                                                                                    | 61             |
|   | 5.1                                                                                  | Update installation                                                                                                    | 61             |
|   | 5.2                                                                                  | Local administration                                                                                                    | 62             |
|   |                                                                                      |                                                                                                    |                |

Table of contents

## Warning concept

This manual contains information that you must observe for the sake of your own safety and to avoid damage to assets. The notices referring to your personal safety are highlighted in the manual by a safety alert symbol. Notices referring only to equipment damage have no safety alert symbol. Warnings are shown in descending order according to the degree of danger as follows.

# 

Indicates that death or severe personal injury will result if proper precautions are not taken.

# 

Indicates that death or severe personal injury may result if proper precautions are not taken.

# 

With a safety alert symbol indicates that minor personal injury can result if proper precautions are not taken.

# CAUTION

Without a safety alert symbol indicates that damage to property may result if proper precautions are not taken.

# NOTICE

Indicates that an unintended result or situation can occur if the corresponding information is not taken into account.

In the event of a number of levels of danger prevailing simultaneously, the warning corresponding to the highest level of danger is always used. A warning with a warning triangle indicating possible injury to personnel may also include a warning relating to property damage.

# **Qualified personnel**

The product/system described in this documentation may only be operated only by personnel qualified for the specific task in accordance with the relevant documentation for the specific task, in particular its warning notices and safety instructions. Qualified personnel are those who, based on their training and experience, are capable of identifying risks and avoiding potential hazards when working with these products/systems.

# Proper use of Siemens products

Note the following:

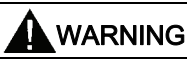

Siemens products may only be used for the applications described in the catalog and in the relevant technical documentation. If products and components from other manufacturers are used, these must be recommended or approved by Siemens. Proper transport, storage, installation, assembly, commissioning, operation and maintenance are required to ensure that the products operate safely and without any problems. The permissible ambient conditions must be adhered to. The information in the relevant documentation must be observed.

## Trademarks

All names shown with the trademark symbol ® are registered trademarks of Siemens AG. Third parties using for their own purposes any other names in this document which refer to trademarks might infringe upon the rights of the trademark owners.

## **Disclaimer of liability**

We have reviewed the content of this manual for agreement with the hardware and software described. Since variance cannot be precluded entirely, we cannot guarantee full consistency. However, the information in this publication is reviewed regularly and any necessary corrections are included in subsequent editions.

# Preface

# Purpose of the documentation

This documentation describes the use of McAfee Application Control in the SIMATIC PCS 7 and WinCC environment, including its installation and recommended adjustments after installation.

# Knowledge required

This documentation is aimed at persons involved in the engineering, commissioning, and operation of automated systems based on SIMATIC PCS 7 or WinCC. Knowledge of administration and IT techniques for Microsoft Windows operating systems is assumed.

## Scope of the documentation

The documentation applies to process control systems equipped with the respective product version of SIMATIC PCS 7, or WinCC.

## NOTICE

Note that McAfee Integrity Control has released Whitelisting functionality (McAfee Application Control) only for specific product versions.

Additional information is available in the Internet at the following address:

http://support.automation.siemens.com/WW/view/en/10154608

Preface

# Whitelisting

# 2.1 Introduction

Effective use of Whitelisting technologies in a process control system is only given as part of a comprehensive security concept. Whitelisting technologies alone cannot protect a process control system against hostile attacks.

It is therefore always advisable to take the Security concept PCS 7 / WinCC into consideration, which is available on the Internet at:

http://support.automation.siemens.com

In conjunction with the security concept mentioned above, Whitelisting is to be considered an additional layer of defense as an appropriate further means of counteracting the rising risk of malicious attacks.

Whitelisting takes the approach that all applications are not trusted, except for those which have been rated trustworthy after verification, which means that a positive list (Whitelist) is being maintained. This positive list contains all applications that have been rated trustworthy for execution on the computer system.

This renders the principle of Whitelisting the exact opposite of Blacklisting that is based on a list or definition of "non-trustworthy" applications (negative list, i.e. blacklist). An example of blacklisting is a standard virus scanner that operates based on a blacklist, namely the virus pattern. This blacklist must be updated continuously under the aspect of a continuously rising number of "non-trustworthy" applications. This means that an updated black (virus pattern) always has to made available for the virus scanner. The virus scanner is only able to detect "malware" if corresponding "applications" and attack patterns have been entered in this blacklist.

Whitelisting by contrast is based on a positive list and does not require continuous updates to combat new malware threats.

2.2 McAfee Application Control

# 2.2 McAfee Application Control

McAfee Application Control can be used to block execution of unauthorized applications on servers and workstations.

This means that once it has been installed and activated on a computer system, McAfee Application Control protects all executable files against manipulation and prevents execution of unknown files (that are not in the Whitelist).

By contrast to simple Whitelisting concepts, McAfee Application Control employs a dynamic trustworthiness model. This approach dispenses of time-consuming manual updates of the list of approved applications. Updates can be installed in different ways:

- By trusted users
- By trustworthy manufacturers (certificate)
- From a trusted directory
- By means of binary file
- By means of Updater (update programs such as WSUS, or virus scanners)

Moreover, McAfee Application Control provides a function that monitors memory, protects against buffer overflow, and protects the files that run in memory.

# CAUTION

McAfee Application Control part of McAfee Integrity Control.

McAfee Integrity Control currently includes the McAfee Application Control and McAfee Change Control components.

Only the Whitelisting functionality, i.e. McAfee Application Control, is approved for use in the SIMATIC PCS 7 and WinCC environment.

For this reason, coverage in this documentation is restricted exclusively to this functionality.

SIEMENS customers may order McAfee Application Control as usual as separate software from McAfee or their distributors.

# Administration

# 3.1 Administration

McAfee Application Control can be administered in different ways:

- Locally on a computer system (standalone)
- Centrally using McAfee ePolicy Orchestrator (ePO)

Decisions in favor of central or local administration should be made based on the number of systems to be maintained.

You have to use the following procedure that is independent on the type of administration:

Once McAfee Application Control has been installed on the computer, you first need to run the "solidify" function that scans all connected drives for the presence of executable files. The duration of this procedure depends on the data volume and computer performance and may take several hours. With current hardware, WinCC 7.0.2 Server installation and normal projects, this operation takes approx. 20 to 30 minutes.

You need to restart the computer after McAfee Application Control has been activated. All executables (exe, com, dll, bat, etc.) found during the scan are now protected against manipulation (renaming, deletion, etc.). New files cannot be executed.

# 3.2 Local administration of McAfee Application Control

Local administration is handled exclusively by means of command line input. The commands are intelligible and self-explanatory and McAfee provides excellent reference material. McAfee Application Control can be handled conveniently using batch files or scripts.

3.3 Central administration by means of McAfee ePO

#### 3.3 Central administration by means of McAfee ePO

# Architecture

McAfee ePO should be installed on a separate computer that contains the latest hardware. McAfee ePO may also be installed on an infrastructure computer (e.g. WSUS, virus scan server) that is already available in the system.

McAfee ePO may not be installed on an automation device or Domain Controller.

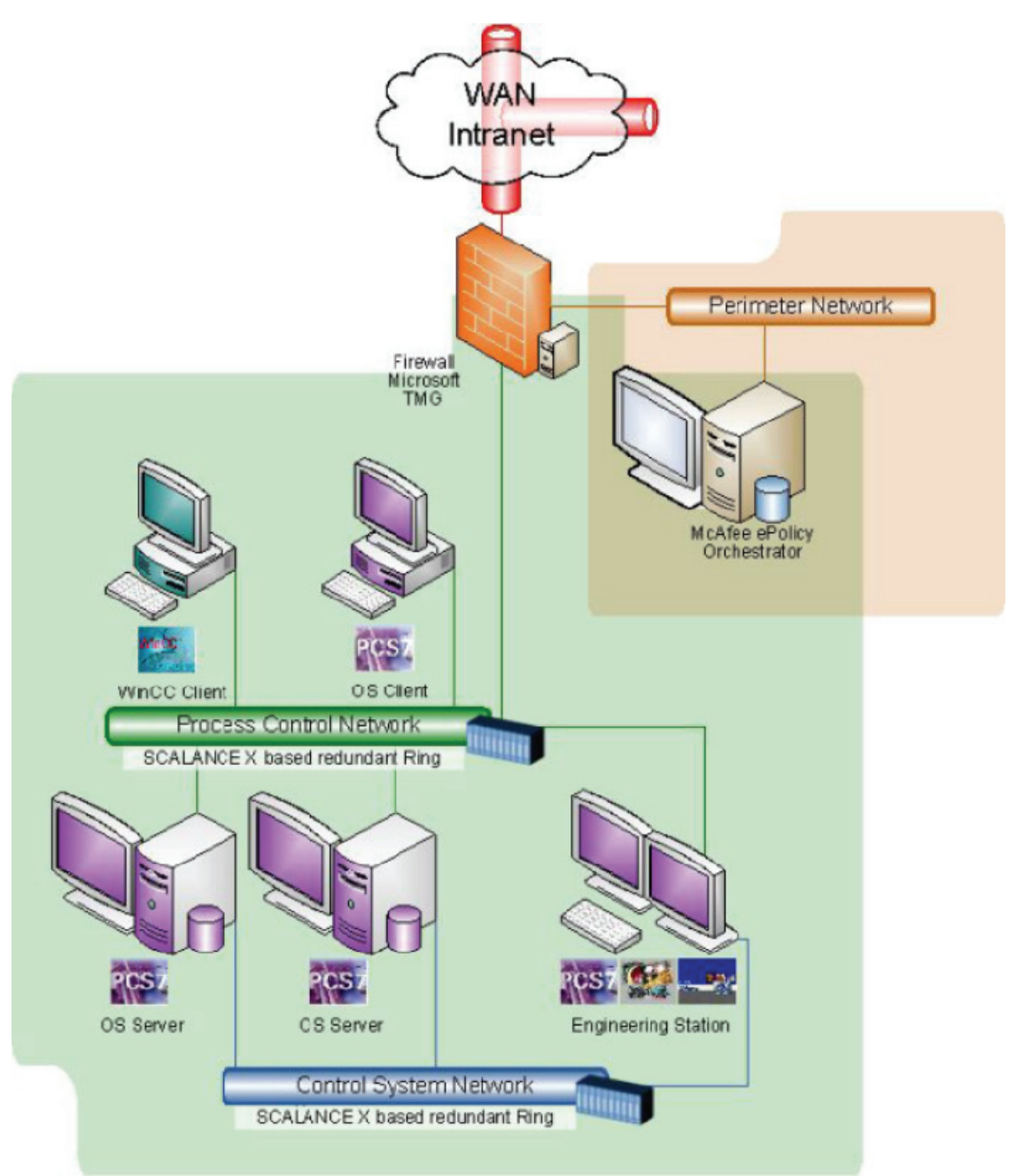

Central administration, meaning installation, configuration, and monitoring is handled by means of McAfee ePO (McAfee ePolicy Orchestrator), which is a management tool that is not only capable of managing all McAfee products, but also offers an extensive portfolio of network management and monitoring functionalities that are partially free of charge.

Similar to an Active Directory Domain, a central administration should be used in domains consisting of approx 10 or more managed systems.

All local commands and options of McAfee Application Control are also available remotely via ePO. This is partially based on predefined tasks, while remaining functions are being handled by means of remote command line options. By comparison to local administration, ePO offers superior monitoring functions and a clearly arranged event management.

Administration

3.3 Central administration by means of McAfee ePO

# Using McAfee Application Control with PCS 7 and WinCC

The following sections explain the notices and special features associated with the use of McAfee Application Control in the SIMATIC PCS 7 & WinCC environment.

This information has been based on McAfee ePolicy Orchestrator (ePO) 4.5 (ePO Agent 4.0), and McAfee Application Control 5.1.

4.1 Preparing for installation

# 4.1 Preparing for installation

Once McAfee Application Control has been installed and activated on a device, it is not possible to execute new programs or manipulate (update) existing programs. You should follow the instructions below during integration of McAfee Application Control, or prior to its installation:

- 1. The system architecture should be set up in accordance with recommendations based on the Security Concept PCS 7 & WinCC in order to keep malware risks to the possible minimum prior and during integration of McAfee Application Control.
- 2. Install and configure the operating system.
- 3. Install all necessary programs and components.
- 4. Install all security updates that are available for the operating system and programs.
- 5. Install a virus scanner and update it with the latest virus signature files.
- 6. You should disconnect the device from external / third-party networks (e.g. at the frontend Firewall).
- 7. Run a complete virus scan on the device.
- 8. Install McAfee Application Control locally, or by means of ePO (see the following description).
- 9. "Solidify" all local hard disks and partitions, i.e. the computer system is scanned for executable programs; only the programs found can be executed in the future. (See the following description).
- 10. Activate McAfee Application Control and restart the device.

# 4.2 Local administration

# 4.2.1 AC Administrator

# AC Administrator

McAfee Application Control can be protected by means of password so that even a local administrator is prevented from shutting down McAfee Application Control. This means that the "AC Administrator" can be set up independently from the local Windows Administrator.

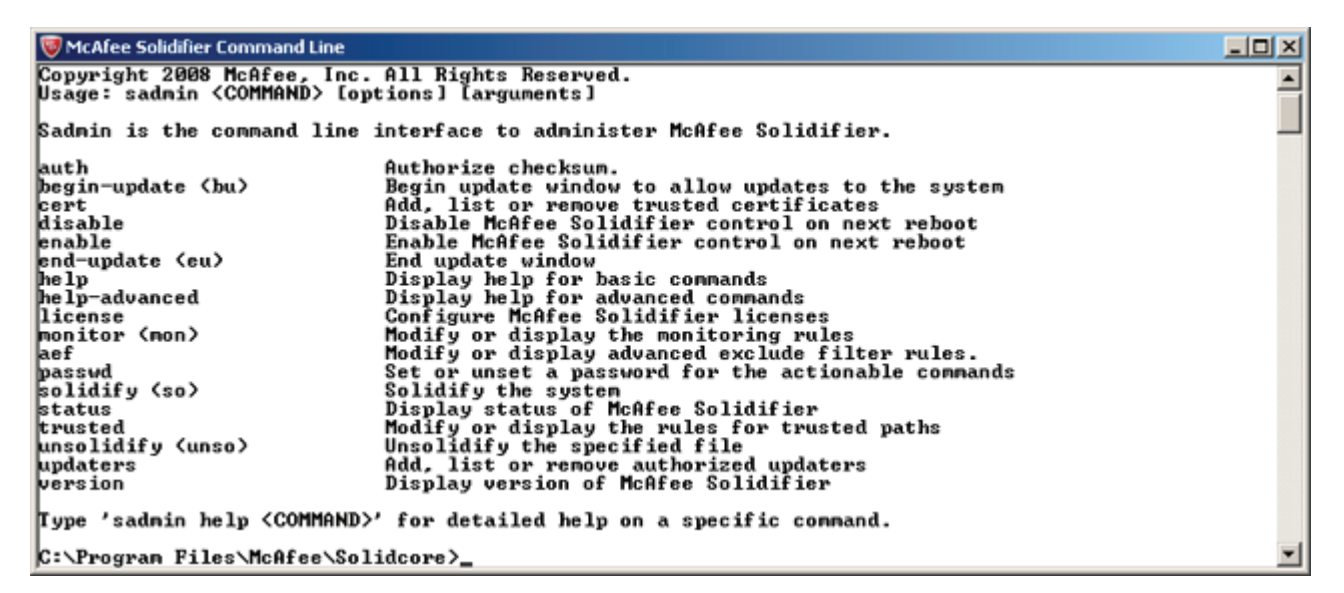

# 4.2.2 Installation and configuration

# Installation and configuration

Follow these steps to install McAfee Application Control locally on a computer system:

• Run the Setup for McAfee Application Control and follow the instructions in the dialogs. You can accept all default settings without modifications.

You should then run the "solidify" function for all hard disks and partitions.

Follow these steps:

• After completing the installation, open the McAfee Application Control command line with Start > Programs > McAfee > Solidifier > McAfee Solidifier Command Line

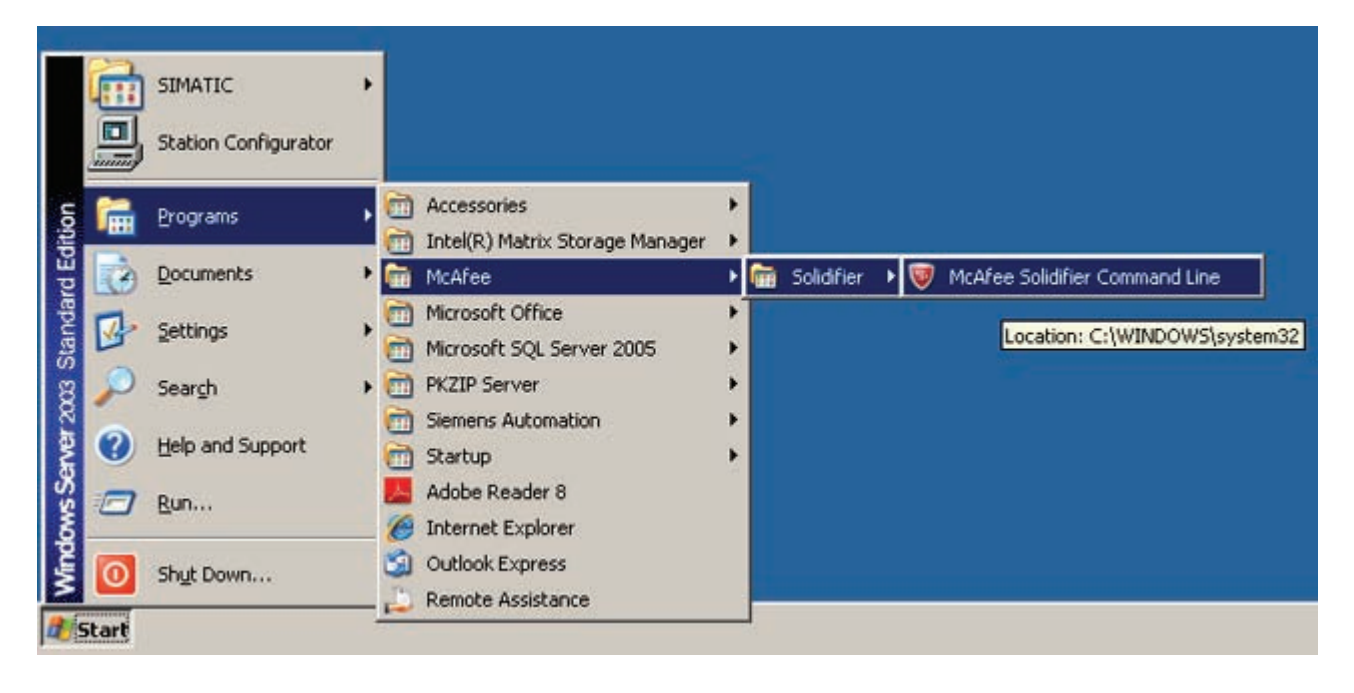

This opens Solidifier command line input:

| 🦁 McAfee Solidifier Command Line                                                    |          |
|-------------------------------------------------------------------------------------|----------|
| Microsoft Windows [Version 5.2.3790]<br><c> Copyright 1985-2003 Microsoft Corp.</c> | <u>*</u> |
| C:\Program Files\McAfee\Solidcore>                                                  |          |
|                                                                                     |          |
|                                                                                     |          |
|                                                                                     |          |
|                                                                                     |          |
|                                                                                     |          |
|                                                                                     |          |
|                                                                                     |          |
|                                                                                     |          |
|                                                                                     |          |
|                                                                                     |          |
|                                                                                     |          |
|                                                                                     |          |

• Start solidification by entering the "sadmin solidify" or "sadmin so" command

| 🦁 McAfee Solidifier Command Line - sadmin so                                                                              | <u>_0×</u> |
|----------------------------------------------------------------------------------------------------|------------|
| C:\Program Files\McAfee\Solidcore>sadmin so<br>Solidifying volume C:\<br>00:00:15: Total files scanned 973, solidified 40 | 1          |
|                                                                                                    |            |
|                                                                                                    |            |
|                                                                                                    |            |
|                                                                                                    |            |
|                                                                                                    | *          |

All partitions and local hard disks of the computer system are now scanned for the presence of executable files (applications), e.g. exe, com, bat, dll, as well as Java, Active-X control elements, and scripts. McAfee Application Control then signs and authorizes all files found during the scan for future use. It also protects the files against manipulation such as deletion, or renaming.

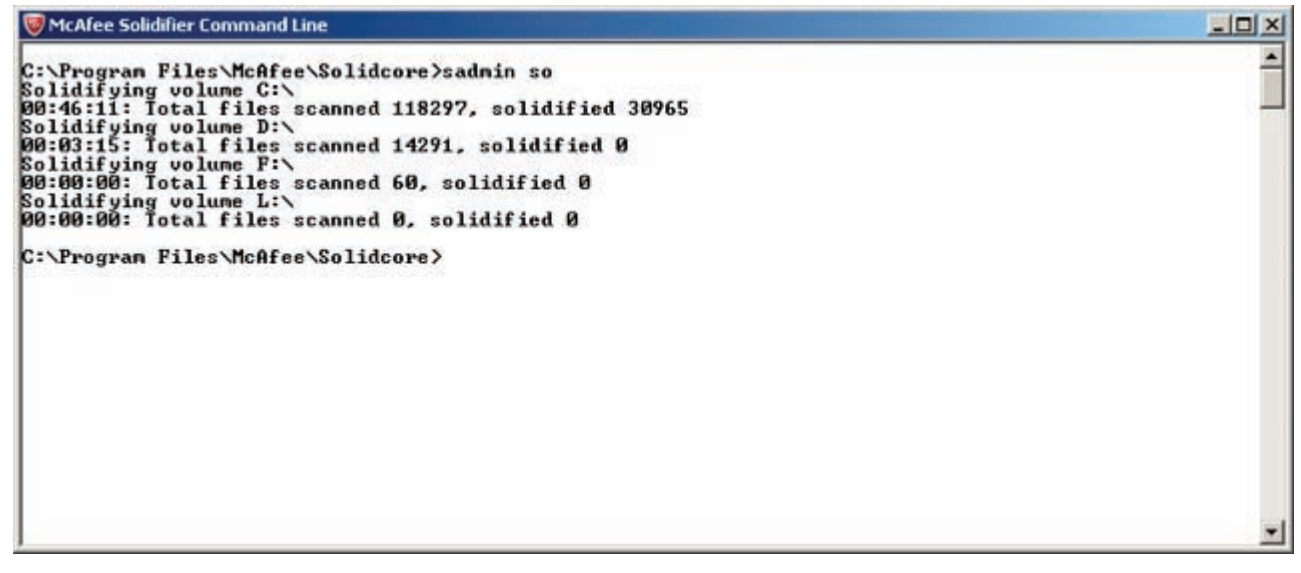

On successful completion of "solidification", the Solidifier command line reports the number of files scanned per partition or hard disk, including the number of files that have been authorized.

You need to activate McAfee Application Control on completion of "solidification". Enter the corresponding "sadmin enable" command at the Solidifier command line. The McAfee Solidifier Control will be activated at the next restart.

| 😻 McAfee Solidifier Command Line                                                                                                    |                                                                                                    | - O × |
|----------------------------------------------------------------------------------------------------|----------------------------------------------------------------------------------------------------|-------|
| Copyright 2008 McAfee, Inc.<br>Usage: sadmin <command/> [opt                                                                                                    | All Rights Reserved.<br>tions] [arguments]                                                                                                    | -     |
| Sadmin is the command line i                                                                                                    | interface to administer McAfee Solidifier.                                                                                                    |       |
| auth<br>begin-update (bu)<br>cert<br>disable<br>enable<br>end-update (eu)<br>help<br>help-advanced<br>license<br>monitor (mon)<br>aef<br>passwd<br>solidify (so)<br>status<br>trusted<br>unsolidify (unso)<br>updaters<br>version | Authorize checksum.<br>Begin update window to allow updates to the system<br>Add, list or remove trusted certificates<br>Disable McAfee Solidifier control on next reboot<br>Enable McAfee Solidifier control on next reboot<br>End update window<br>Display help for basic commands<br>Display help for advanced commands<br>Configure McAfee Solidifier licenses<br>Modify or display the monitoring rules<br>Modify or display advanced exclude filter rules.<br>Set or unset a password for the actionable commands<br>Solidify the system<br>Display status of McAfee Solidifier<br>Modify or display the rules for trusted paths<br>Unsolidify the specified file<br>Add, list or remove authorized updaters<br>Display version of McAfee Solidifier |       |
| Type 'sadmin help <command/> '                                                                                                    | for detailed help on a specific command.                                                                                                    |       |
| C:\Program Files\McAfee\Sol:                                                                                                    | idcore>_                                                                                                    | -     |

Restart the computer. After the restart has been completed, you can query the status of McAfee Solidifier by entering the "sadmin status" command at the Solidifier command line.

| 😺 McAfee Solidifi                                                   | er Command Line                                                                        | Statement of the local division of the local division of the local | And a state of the state of the |          |
|---------------------------------------------------------------------|----------------------------------------------------------------------------------------|----------------------------------------------------------------------------------------------------|----------------------------------------------------------------------------------------------------|----------|
| Microsoft Win<br>(C) Copyright                                      | dows [Version 5.2<br>: 1985-2003 Micros                                                | 2.37901<br>oft Corp.                                                                                                    |                                                                                                    | -        |
| C:\Program Fi<br>McAfee Solidi<br>McAfee Solidi<br>Sustem Contro    | iles\McAfee\Solido<br>Ifier:<br>Ifier on reboot:                                       | ore>sadmin status<br>Enabled<br>Enabled<br>Disconnected                                                                                                    |                                                                                                    |          |
| Local CLI acc                                                       | iess:                                                                                  | Recovered                                                                                                    |                                                                                                    |          |
| [fstype]<br>* NIFS<br>NIFS<br>NIFS<br>NIFS<br>NIFS<br>C:\Program Fi | [status]<br>Solidified<br>Solidified<br>Solidified<br>Solidified<br>iles\McAfee\Solido | [driver status]<br>Attached<br>Attached<br>Attached<br>Attached<br>Attached<br>:ore>                                                                                                    | [volume]<br>C:\<br>D:\<br>F:\<br>L:\                                                                                                    |          |
|                                                                     |                                                                                        |                                                                                                    |                                                                                                    |          |
|                                                                     |                                                                                        |                                                                                                    |                                                                                                    |          |
|                                                                     |                                                                                        |                                                                                                    |                                                                                                    | <u> </u> |

The computer system is now protected, which means that all applications it contains are protected against manipulation such as deletion, or renaming.

For information on how to enable explicit modifications, refer to the section "Update installation (Page 61)".

# 4.3 Central administration using McAfee ePolicy Orchestrator

# 4.3.1 Installing and configuring McAfee ePO Server

# Installing and configuring McAfee ePO Server

McAfee ePolicy Orchestrator is an extensive software package that you can use to manage a multitude of different programs (including McAfee VirusScan). Moreover, it also provides the functionality of a network management tool. To be able to work with McAfee ePolicy Orchestrator, you actually need in-depth knowledge of the software. If you do not yet have any experience with McAfee ePolicy Orchestrator, you are strongly advised to carefully study the documentation and tutorials offered by McAfee.

The following paragraphs describe procedures for installing and configuring McAfee ePolicy Orchestrator, based on the following order:

- Installation of McAfee ePolicy Orchestrator 4.6
- Installation of the Solidcore Extension Package
- Installation of the license for Solidcore, or McAfee Application Control

# Installation of McAfee ePolicy Orchestrator (ePO)

Install McAfee ePO on a separate computer that contains the latest hardware. System requirements are specified in the following listing:

Platform supported

- Server operating system: 32-bit
  - Windows Server 2008 + Service Pack 2 (SP2) Standard, Enterprise, or Datacenter
  - Windows Server 2003 + SP2 Standard, Enterprise, or Datacenter
- Server operating system: 64-bit
  - Windows Server 2008 + SP2 Standard, Enterprise, or Datacenter
  - Windows Server 2008 R2 Standard, Enterprise, or Datacenter
  - Windows Server 2008 for Small Business Premium
  - Windows Server 2003 + SP2 Standard, Enterprise, or Datacenter
- Browser
  - Firefox 3.5
  - Firefox 3.6
  - Internet Explorer 7.0
  - Internet Explorer 8.0

- Network support
  - IPv4
  - IPv6
- Virtual servers
  - VMware ESX 3.5.x update 4
  - VMware ESX 4.0 update 1
  - Citrix Deserver 5.5 update 2
  - Windows Server 2008 R2 Hyper-V
- Database (32-bit and 64-bit)
  - SQL Server 2008 + SP1/SP2/R2 Standard, Enterprise, Workgroup, Express
  - SQL Server 2005 + SP3 Standard, Enterprise, Workgroup, Express
- Additional requirements
  - 1.5 GB of free hard disk space (2 GB is recommended)
  - 1 GB RAM (2 GB to 4 GB is recommended)
  - At least Intel Premium 4 processor, 1.3 GHz or faster
  - Monitor: 1024 x 768 pixels, 256 colors, VGA
  - NIC: 100 Mbps or faster
  - File system: NTFS is recommended
  - It is recommended to set up a separate server for domains containing of more than 250 systems.
  - IP address: McAfee recommends the use of a static IP address

- 1. Run "setup.exe" to initiate installation of McAfee ePO.
- 2. Setup requirements are displayed. Follow the instructions in this dialog.

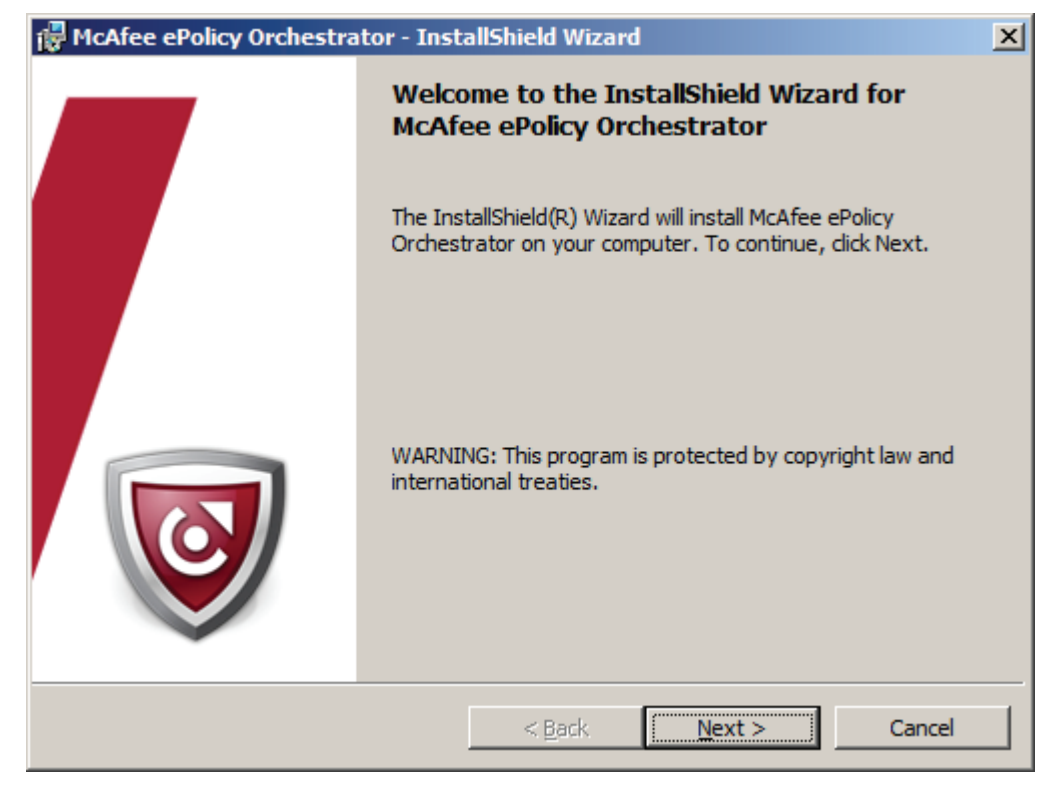

3. Click "Next" to launch the InstallShield Wizard for McAfee ePO.

4. Select the required setup type for the SQL Server.

| 🔂 McAfee ePolicy Orchestrator - Insta                                      | allShield Wizard                            | ×    |
|----------------------------------------------------------------------------|---------------------------------------------|------|
| Setup Type<br>Choose the desired setup type.                               |                                             |      |
| C <u>E</u> xpress                                                          |                                             |      |
| Install and use Microsoft SQL Serve<br>software on this system.            | er 2005 Express Edition and required        |      |
|                                                                            |                                             |      |
| © <u>C</u> ustom                                                           |                                             |      |
| Specify a custom installation locatio options, or modify the default ports | on, select alternate database server<br>is. |      |
|                                                                            |                                             |      |
| InstallShield                                                              |                                             |      |
|                                                                            | < Back Next > Car                           | ncel |

5. Select which database server is to be used.

| 🔂 McAfee ePolicy Orchestrator - Insta                          | allShield Wizard 🔀                   |
|----------------------------------------------------------------|--------------------------------------|
| Choose Database Option<br>Choose a database server to use.     |                                      |
| O Microsoft SQL <u>Express</u>                                 |                                      |
| Install and use Microsoft SQL Servers software on this system. | er 2005 Express Edition and required |
|                                                                |                                      |
| Microsoft SQL Server                                           |                                      |
| Use an existing Microsoft SQL Serv                             | /er.                                 |
|                                                                |                                      |
|                                                                |                                      |
| InstallShield                                                  |                                      |
|                                                                | < Back Next > Cancel                 |

6. The next dialog "Target folder" proposes a target folder for installation. To change this folder, click on "Change...".

| 🙀 McAfee                            | ePolicy Orchestrator - Inst                                               | allShield Wiza                   | rd       | ×              |
|-------------------------------------|---------------------------------------------------------------------------|----------------------------------|----------|----------------|
| Destinati<br>Click Nex<br>a differe | <b>ion Folder</b><br>xt to install to this folder, or clic<br>ent folder. | k Change to inst                 | all to   |                |
| Þ                                   | Install McAfee ePolicy Orches<br>C:\Program Files (x86)\McAfe             | strator to:<br>ee\ePolicy Orches | strator\ | <u>C</u> hange |
|                                     |                                                                           |                                  |          |                |
|                                     |                                                                           |                                  |          |                |
|                                     |                                                                           |                                  |          |                |
| InstallShield -                     |                                                                           | < <u>B</u> ack                   | Next >   | Cancel         |

7. In the "Database information" dialog, specify the data that ePO uses to access the database, e.g. the database server and authentication details. In the "Domain" field, enter the domain name, or the computer name if the computer is not a domain member.

| 🕞 McAfee ePolicy Orchestrator - Insl                         | tallShield Wizard | ×      |
|--------------------------------------------------------------|-------------------|--------|
| Database Information<br>Enter the Database information neede | d below.          |        |
| Database Server:                                             |                   |        |
|                                                              |                   | -      |
| Database Server credentials:                                 | Domain:           |        |
| • Windows authentication                                     |                   | •      |
| O SQL authentication                                         | Username:         |        |
|                                                              | I                 |        |
|                                                              | Password:         |        |
|                                                              |                   |        |
| SQL server <u>T</u> CP port:                                 |                   |        |
| InstallShield                                                |                   |        |
|                                                              | < Back Next >     | Cancel |

8. In the "HTTP port information" dialog, specify the port numbers that the ePO server uses to communicate with the agents.

| 🚏 McAfee ePolicy Orchestrator - InstallShield Wizard                                                                                                    | ×                                                         |
|----------------------------------------------------------------------------------------------------|-----------------------------------------------------------|
| HTTP Port Information<br>Enter the HTTP port information needed below.                                                                                                    |                                                           |
| Agent-to-server communication port:<br>Agent-to-server communication secure port:<br>Agent wake-up communication port:<br>Agent broadcast communication port:<br>Console-to-application server communication port:<br>Client-to-server authenticated communication port:<br>Security threats communication port:<br>SQL server TCP port: | 80<br>443<br>8081<br>8082<br>8443<br>8444<br>8801<br>1435 |
| InstallShield < Back                                                                                                    | Next > Cancel                                             |

9. Click "Next" to open a dialog that once again shows you a summary of installation settings you made.

10.Specify the Administrator's user name and password for ePO in the next dialog "Global Administrator information".

| 🔂 McAfee ePolicy Orchestrator - Inst                                        | allShield Wizard |          | ×     |
|-----------------------------------------------------------------------------|------------------|----------|-------|
| Global Administrator Information<br>Enter the Global Administrator informat | ion below.       |          |       |
| <u>U</u> sername:                                                           | admin            |          | ]     |
| Password:                                                                   |                  |          | ]     |
| Verify Password:                                                            |                  |          | ]     |
|                                                                             |                  |          |       |
|                                                                             |                  |          |       |
|                                                                             |                  |          |       |
| InstallShield                                                               | < <u>B</u> ack   | Next > C | ancel |

11.Enter your ePO license key in the "Enter license key" dialog.

| 🔀 McAfee ePolicy Orchestrator - Insta                                                                                                    | IIShield Wizard                                                    |  |  |  |  |  |
|----------------------------------------------------------------------------------------------------|--------------------------------------------------------------------|--|--|--|--|--|
| <b>Type License Key</b><br>Please enter your license key.                                                                                                    |                                                                    |  |  |  |  |  |
| Type your ePolicy Orchestrator license k<br>Evaluation to install an evaluation versio                                                                         | ey. If you do not have a license key, select<br>n of the software. |  |  |  |  |  |
| C License Key:                                                                                                    |                                                                    |  |  |  |  |  |
| McAfee ePolicy Orchestrator 4.6 will periodically send back various system and network information, including threat information and license usage, to McAfee. |                                                                    |  |  |  |  |  |
| InstallShield                                                                                                    | < Back Next > Cancel                                               |  |  |  |  |  |

12.Select "I accept the terms in the license agreement" to acknowledge the "McAfee End User License Agreement" in the next dialog.

| McAfee Licensing                                                                                                    |                                                                                                    |  |  |  |  |  |  |
|----------------------------------------------------------------------------------------------------|----------------------------------------------------------------------------------------------------|--|--|--|--|--|--|
| McAfee®                                                                                                    |                                                                                                    |  |  |  |  |  |  |
| McAfee End User License Agreement                                                                                                    |                                                                                                    |  |  |  |  |  |  |
| License <u>e</u> xpiry type:                                                                                                    | Select location where purchased and used:                                                                                                    |  |  |  |  |  |  |
| 1 Year Subscription                                                                                                    | United States (default for use in US)                                                                                                    |  |  |  |  |  |  |
| End User License Agreement<br>NOTICE TO ALL USERS: PLEASE READ TH<br>CLICKING THE ACCEPT BUTTON OR INST<br>AN INDIVIDUAL OR A SINGLE ENTITY) AGR<br>ENFORCEABLE LIKE ANY WRITTEN CONT<br>AGREE TO ALL THE TERMS OF THIS AGREE<br>INDICATES THAT YOU DO NOT ACCEPT TH<br>NOT INSTALL THE SOFTWARE.<br>1. Definitions.<br>a "Software" means (a) all of the contents of | IIS CONTRACT CAREFULLY. BY<br>ALLING THE SOFTWARE, YOU (EITHER<br>EE THAT THIS AGREEMENT IS<br>RACT SIGNED BY YOU. IF YOU DO NOT<br>EMENT, CLICK ON THE BUTTON THAT<br>HE TERMS OF THIS CONTRACT AND DO |  |  |  |  |  |  |
| media (including electronic media) with whi                                                                                                    | ch this Agreement is provided or such                                                                                                    |  |  |  |  |  |  |
| <ul> <li>I accept the terms in the license agreement</li> <li>I do not accept the terms in the license agreement</li> </ul>                                                                                                    | ent OK Cancel                                                                                                    |  |  |  |  |  |  |

13.Click "Install" to launch the installation process that may take a few minutes. Setup is concluded by clicking "Finish" in the "InstallShield Wizard completed" dialog.

| 🙀 McAfee ePolicy Orchestrator - InstallShield Wizard                                                               | ×I |
|----------------------------------------------------------------------------------------------------|----|
| Ready to Install the Program The wizard is ready to begin installation.                                            |    |
| Click Install to begin the installation.                                                                           |    |
| If you want to review or change any of your installation settings, click Back. Click Cancel to<br>exit the wizard. |    |
|                                                                                                    |    |
|                                                                                                    |    |
|                                                                                                    |    |
|                                                                                                    |    |
|                                                                                                    |    |
|                                                                                                    |    |
| InstallShield                                                                                                    | _  |
| < <u>B</u> ack <u>Install</u> Cancel                                                                               |    |

# 4.3.2 Installing the Solidcore Extension Package

# Installing the Solidcore Extension Package

On successful completion of your installation of McAfee ePolicy Orchestrator, install the "Solidcore Extension Package". Follow these steps:

1. Launch McAfee ePO by selecting

Start > Programs > McAfee > ePolicy Orchestrator > Start McAfee ePolicy Orchestrator 4.6.0 Console

| Default Programs<br>Internet Explorer (64-bit)<br>Internet Explorer<br>Windows Media Player<br>Windows Update<br>Accessories<br>Administrative Tools | Administrator<br>Documents                                                                                      | RV16<br>p.exe Date modified: 12<br>ration Size: 43<br>in Not ii<br>11:13 Configure refresh |
|----------------------------------------------------------------------------------------------------|----------------------------------------------------------------------------------------------------|--------------------------------------------------------------------------------------------|
| McAfee<br>Policy Orchestrator<br>Value And McAfee ePolicy Orchestrator 4.6.0<br>Microsoft SQL Server 2005<br>Startup                                 | Computer<br>Network<br>Control Panel<br>Devices and Printers<br>Administrative Tools<br>Help and Support<br>Run |                                                                                            |
| • Back                                                                                                    |                                                                                                    |                                                                                            |
| Search programs and files                                                                                                    | Restart 🕨                                                                                                    |                                                                                            |
| 灯 Start 📗 🚠 Server Manager 🛛 🎉                                                                                                    | E:\epo460l_eng                                                                                                  | 2 📼 🔗                                                                                      |

2. In the login dialog, enter the user name and password you specified during ePO installation.

| C ePolicy Orchestrator 4.6.0 (Build: 1029) - Windows Internet Explore | r                                             |                                       | _ig)     |
|-----------------------------------------------------------------------|-----------------------------------------------|---------------------------------------|----------|
| 🚱 💿 💌 🤕 https://jpmhost203/8443/core/brior/SplashScreen.do            | P 🔒 🔂 🐓 🗶 🍯 🖷                                 | olcy Orchestrator 4.6.0 ( X           |          |
| file Edit View Favorites Tools Help                                   |                                               |                                       |          |
| 🕼 + 🖸 / 🗁 🛞 + Bage + Safety + Tgols + 📦 +                             |                                               |                                       |          |
|                                                                       |                                               |                                       |          |
|                                                                       |                                               |                                       |          |
|                                                                       |                                               |                                       |          |
|                                                                       |                                               |                                       |          |
|                                                                       |                                               |                                       |          |
|                                                                       |                                               |                                       |          |
|                                                                       | Log On to ePolicy Orchestrator                |                                       |          |
|                                                                       | ePolicy Orchestrator 4.6                      | C McAfee                              |          |
|                                                                       |                                               |                                       |          |
|                                                                       | User name:                                    |                                       |          |
|                                                                       | Passwordt                                     |                                       |          |
|                                                                       | Language: English                             | 2                                     |          |
|                                                                       |                                               |                                       |          |
|                                                                       | Copyright 2008-2011 McAfee, Inc. All Rights R | eserved. Log.On                       |          |
|                                                                       |                                               |                                       |          |
| License Type: Evalu                                                   | sation Expiration Date: January 11, 2012 Te   | o enter a new license, go <u>here</u> |          |
|                                                                       |                                               |                                       |          |
|                                                                       |                                               |                                       |          |
|                                                                       |                                               |                                       |          |
|                                                                       |                                               |                                       |          |
|                                                                       |                                               |                                       |          |
|                                                                       |                                               |                                       |          |
|                                                                       |                                               |                                       |          |
|                                                                       |                                               |                                       |          |
|                                                                       |                                               |                                       |          |
|                                                                       |                                               |                                       |          |
|                                                                       |                                               |                                       |          |
|                                                                       |                                               |                                       |          |
|                                                                       |                                               |                                       | × 100% · |

- 🗲 ePolicy Orchestrator 4.6.0 (Build: 1029) - Windows Internet Explorer ser security.1: P 🚬 🔒 💽 🐓 🗶 🍯 ePolicy Orchestrator 4.6.0 (... 🗙 📃 🕥 🔻 🧭 https://pre G Edt Yew Fevor tes Iools Help tile 📾 • Bage • Safety • Tgols • 📦 • O O O O McAlee Time: 10/13/11 11:15:27 AM CEST d 55.5 hboards System Tree Queries & Rep Master Repository View and edit the packages in the Master Rep . Distributed Repositories Create and edit HTTP, FTP, or UNC packa . did not return any results. \* C Dristal or ren ns to alter functionality. . Software Man Check in, update. cal Support for Enterprise Products Query did not return any results Event Generated Time McAfee, Inc. Home Page Go to the McAfee home pa
- 3. Select the Software > Extensions command in the ePO 4.6 Console

4. In the next dialog, "Install extension", click "Browse" to select the Solidcore Extension Package SOLIDCORE\_5.0.0.ZIP.

| ePolicy Orchestrator 4.6.0 (Build: 1) | 029) - Windows Int        | ernet Explorer                  |                  |                       |                                        |            |              |
|---------------------------------------|---------------------------|---------------------------------|------------------|-----------------------|----------------------------------------|------------|--------------|
| 🕒 💿 💌 💋 https://pmhost203.844         | 3/core,/orionTab.do?o     | ectionald-orion.software.litabl | id-ori 🔎 🖬 🔒     | 🕒 🕂 🗙 🏉 eholog        | Orchestrator 4.6.0 ( X                 |            |              |
| Bie Edit Vew Fevorites Loois (        | gelo                      |                                 |                  |                       |                                        |            |              |
| 🚰 • 🖾 · 🔤 🛞 • Bage • Safet            | y = Tgols = 😧 =           |                                 |                  |                       |                                        |            |              |
| Server: PRMHOST203   Time: 10/1       | 3/11 11(15)57 AM          | CEST   Users admin   Los        | 1.011            |                       |                                        | 06         | 🛛 🔘 🛡 McAlee |
| Henu<br>T                             | Dashi                     | baarda System Tree              | Queries & Report | Policy Catalog        |                                        |            |              |
|                                       |                           |                                 |                  |                       |                                        |            |              |
| ▼ HcAfee                              | and the second second     |                                 |                  |                       |                                        |            |              |
| ePolicy Orchestrator                  | Name                      | Management                      | Requires:        | ePO Core 4.6          | Modules: eVO License Management Module | - Alternal | ALC: NO      |
| Help Content                          | Version:<br>Installed by  | 4.6.0.1029                      |                  |                       |                                        |            |              |
| NcAfee Agent                          |                           | 2011 11:01:44 AM                |                  |                       |                                        |            |              |
| Server                                |                           |                                 |                  |                       |                                        |            |              |
| Shared Components                     | Name                      | ePO Migra                       |                  |                       |                                        | Running    | Lamous       |
| Third Barty                           | Version                   | 4.6.0.102                       | ension           |                       |                                        |            |              |
|                                       | Installed by:             | 2011 111 Select an e            | extension (ZIP)  | file to install:      |                                        |            |              |
|                                       |                           | E:/_MCA                         | feeWL\Solidco    | sre_5.1.1.zip         | Browse                                 |            |              |
|                                       | Names                     | GuidedCo                        |                  |                       | ion.                                   | Running    | Battors      |
|                                       | Version:<br>Installed bys | 4.6.0.102<br>admin - C          |                  |                       |                                        |            |              |
|                                       |                           | 2011 11/<br>CEST                |                  |                       |                                        |            |              |
|                                       |                           |                                 |                  |                       | OK Cancel                              |            |              |
|                                       | Name                      | InstallHelper                   | Status           | Installed             | Hodules: Install Helper                | Running    | Remove       |
|                                       | Version:<br>Installed by: | 4.6.0.1029                      | Requires:        | Core Modules 2.5      |                                        |            |              |
|                                       |                           | 2011 11:01:44 AM                | Details:         |                       |                                        |            |              |
|                                       |                           |                                 |                  |                       |                                        |            |              |
|                                       | Name                      | Notifications                   | Status           | Installed             | Modules: Notifications                 | Running    | Lamore       |
|                                       | Version:                  | 4.6.0.1029                      | Requires:        | Common Events     4.6 |                                        |            |              |
|                                       | Instance by:              | 2011 11:01:33 AM                |                  |                       |                                        |            |              |
|                                       |                           |                                 | Details          |                       |                                        |            |              |
| President and the second second       |                           |                                 |                  |                       |                                        |            | 2            |
|                                       |                           |                                 |                  |                       |                                        |            |              |
|                                       |                           |                                 |                  |                       |                                        |            | × 100% +     |

| C ePolicy Orchestrator 4.6.0 (Bui | id: 1029) - Windows Internet Explorer                                                                                                    | X                 |
|-----------------------------------|----------------------------------------------------------------------------------------------------|-------------------|
| 🕒 🕤 🔻 🧔 https://prwhost20.        | 3.8443/console/entersion/lenfly.do P 🖃 🔒 🔂 🖘 🗶 🎯 eholog Orchestrator 4.6.8 (, 🗙                                                               |                   |
| Bie Edit Vew Fevorites Loo        | a 190                                                                                                    |                   |
| 💁 • 🖸 · 🔤 🛞 • Base • 1            | Safety + Tgols + 😧 +                                                                                                    |                   |
| Server: PRMHOST203   Timei        | 10/13/11 11:16:33 AM CEST   User: admin   Log_Off                                                                                             | O O O Whichlee    |
| Henu Extensi                      | Deatheards Gyntee Tree Queries & Registra Policy Cestalog                                                                                     |                   |
| Install Extension                 |                                                                                                    |                   |
| Namer                             | Soldcore                                                                                                    |                   |
| Version:                          | 5.1.1.360                                                                                                    |                   |
| Products                          | Bolideere                                                                                                    |                   |
| Details:                          |                                                                                                    |                   |
| Signed by:                        | Signed by McAfee product certificate                                                                                                    |                   |
| Requires:                         | <ul> <li>GAN</li> <li>EPOCore</li> <li>PolicyNemt</li> <li>scheduler</li> <li>console</li> <li>CommonRiventa</li> <li>ComputerMymt</li> </ul> |                   |
|                                   |                                                                                                    |                   |
|                                   |                                                                                                    | OK Cancel         |
|                                   |                                                                                                    | <b>™</b> , 200% ↔ |

5. Click "OK" to confirm the summary that follows.

6. Check the list of installed extensions; the "Solidcore Extension Package" you just installed should be displayed.

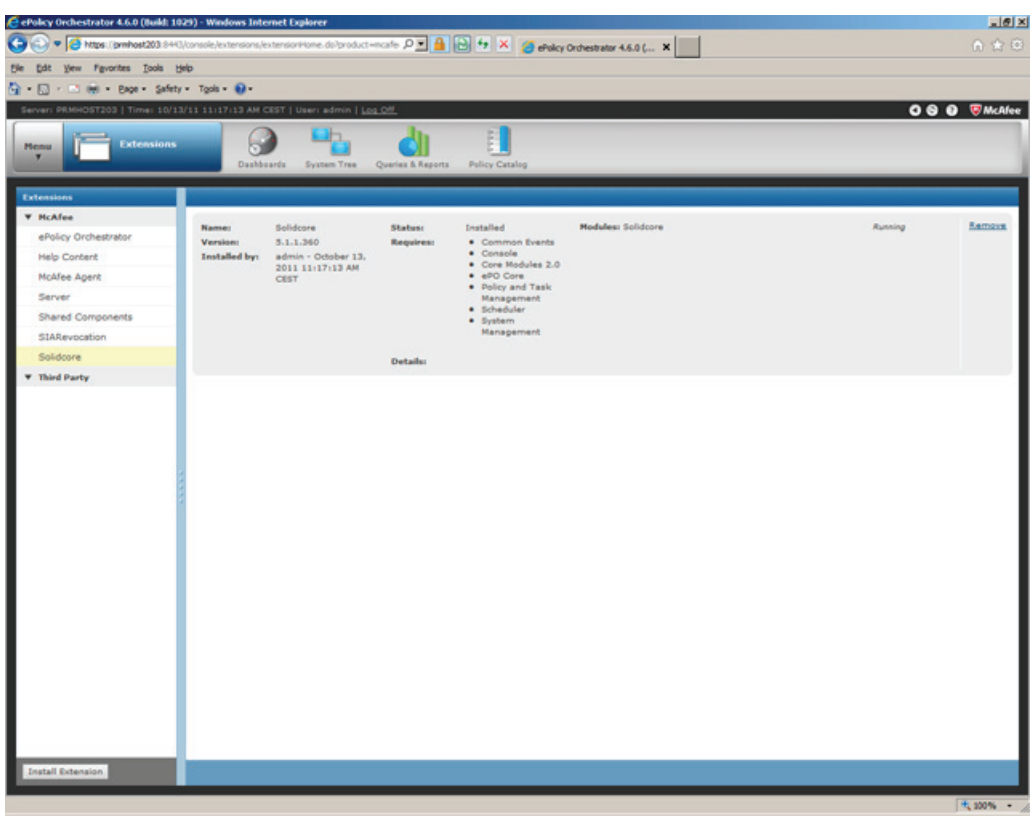

# 4.3.3 Installing the license for Solidcore, or McAfee Application Control

# Installing the license for Solidcore, or McAfee Application Control

Install the valid Application Control license key. Follow these steps:

1. In the ePO 4.6 console, point to Configuration > Server settings

|                | · Page    | - Safety -   | Tools - 📦 -                                                                                                    |                                                                                  |                        |                                                                                                    |
|----------------|-----------|--------------|----------------------------------------------------------------------------------------------------|----------------------------------------------------------------------------------|------------------------|----------------------------------------------------------------------------------------------------|
| IVeri PRMHOST2 | 03   Tirr | ve: 10/13/11 | 11117/36 AM CEST   Useri admin   Log Off.                                                                                                    |                                                                                  |                        | 000 🕬                                                                                                    |
| <b>•••</b>     | Dasi      | iboards      | Dashboards System Tree Queri                                                                                                    | as & Raports Policy C                                                            | atalog                 |                                                                                                    |
| eporting       |           | -            | Server Settings<br>Manage server settings including parts, license                                                                                                    | keys, presses,                                                                   |                        |                                                                                                    |
| stems          |           | -            | and certificates.<br>Manage server settings including                                                                                                    | ports, koense keys,                                                              | srsten Ebene           | Quick System Search                                                                                                    |
| icy            |           | 1            | Configure your password and other settings for y                                                                                                    | our environment.                                                                 |                        |                                                                                                    |
| tware          |           | -            | Registered Servers                                                                                                    | did n                                                                            | ot return any results. |                                                                                                    |
| omation        |           | _            | with.                                                                                                    |                                                                                  |                        | 1.8                                                                                                    |
| r Management   |           |              | Agent Handlers<br>Configure multiple servers for communication vi<br>Systems                                                                                           | pent Handlers nfigure multiple servers for communication with your Manaped atoms |                        |                                                                                                    |
| ifiguration    | •         | а.<br>—      | Registered Executables<br>Register an executable program or acript on the<br>can be run in response to a codyner Response<br>viewed from the server system's console). | ePO server that<br>event (must be                                                |                        | Use this feed box to search systems by System Name, Description.<br>Address, DBB Rame, User Name, Custom 1, Custom 2, Custom 3 a<br>Custom 4. |
|                |           |              |                                                                                                    | erte                                                                             | d.                     | V McAfee Links                                                                                                    |
|                |           |              | ,                                                                                                    |                                                                                  |                        | ePelicy.Orchestrater.Datarials<br>Watch video hutorials for select ePolicy Orchestrator tasks<br>Data in Molfes Entersides Exeducts           |
|                |           |              | These fires                                                                                                    | Query did r                                                                      | of return any results. | Minimum Excelation Requirement Tool<br>Collect information for Support about your system                                                      |
|                |           |              | Comber of                                                                                                    |                                                                                  |                        | Yinus Information Library<br>Find detailed information on various threats                                                                     |
|                |           |              |                                                                                                    |                                                                                  |                        | McAfee Labs WebImmune<br>Submit potentially infected files for analysis                                                                       |
|                |           |              | 0                                                                                                    | East                                                                             | Ganacity of Time       | HcAfee, Inc. Home Page                                                                                                    |

- C ePolicy Orchestrator 4.6.0 (Build: 1029) Windows Internet Explorer 8/18/16 P 💌 🔒 🔁 🐓 🗶 🍯 ePolicy Orchestrator 4.6.0 (... 🗙 📃 tie tidt view Fgvorites Iools tielo . 🛯 🖮 • Bage • Safety • Tgols • 📦 • OO O 😨 🦁 McAlee 3 | Time: 10/13/11 1 dı -Server Se Please enter the supplied license key to enable the corresponding feature. ment Credentials ificate Based Authentication tected System Complia Integrity Monitor No valid license available tected System Exception Ca. Change Control No valid license available ted System Match hq etected System OUIs Application Control No valid license available mail Server No valid license available ent Filtering vent Notifications nalytics Server URL lobal Updating inse Key Network Control URL ogin Message Afee Labs Security Threats icy Maintenance inting and Exporting xy Settings pository Packages ogue System Sensor unity Keys rver Certificate ftware Evaluation ce Sisoldcore em De m Tree Sorting
- 2. In the left of the next window, select the "Solidcore" menu command and then click "Edit".

3. Enter the valid Application Control license key in the "Edit Solidcore - License information" window and then click "Save".

| 🙋 ePolicy Orchestrator 4.6.0 (Bui | 4d: 1029) - Windows Internet Explorer                                                                    | ×                                                                                                    |
|-----------------------------------|----------------------------------------------------------------------------------------------------|----------------------------------------------------------------------------------------------------|
| C C + C https://prehost203        | 8 8443/tone/server/SettingsEdit.do/sid=scor.server.property/Sr 🔎 📓 🔂 🆘 🗶 🍯 ePolcy Orchestrator 4.6.0 ( 🗙 |                                                                                                    |
| Bie Edit View Fevorites Tool      | is the                                                                                                   |                                                                                                    |
| 💁 • 🖸 • 🛋 🖶 • Expr• 1             | Safety + Tgols + 🕢 +                                                                                     |                                                                                                    |
| Server: PRMHOST203   Time: 1      | 10/13/11 11:18:23 AM CRST   User: admin   <u>Los Off</u>                                                 | 🖸 🕲 😨 McAlee                                                                                                    |
| Henu<br>7 Server                  | Settinger System Tree Contex & Rayors Paley Catalog                                                      |                                                                                                    |
| Edit Solidcore                    |                                                                                                    |                                                                                                    |
| Ucense Information                |                                                                                                    |                                                                                                    |
| Integrity Monitor                 | Please order a valid license key                                                                         |                                                                                                    |
| Change Control                    | Please order a valid license key                                                                         |                                                                                                    |
| Application Control               | Masse order a valid license key                                                                          |                                                                                                    |
| Reconciliation                    | Plase enter a valid license key                                                                          |                                                                                                    |
| Ceneral                           |                                                                                                    | and the second second se |
| Analytics Server URL              | https://[AnalyticsServerHostName]:[port]/S3Control/ej                                                    |                                                                                                    |
| Network Control URL               |                                                                                                    |                                                                                                    |
|                                   |                                                                                                    |                                                                                                    |
|                                   |                                                                                                    |                                                                                                    |
|                                   |                                                                                                    |                                                                                                    |
|                                   |                                                                                                    |                                                                                                    |
|                                   |                                                                                                    |                                                                                                    |
|                                   |                                                                                                    |                                                                                                    |
|                                   |                                                                                                    |                                                                                                    |
| _                                 |                                                                                                    | Save Cancel                                                                                                    |
|                                   |                                                                                                    | +, 100% +                                                                                                    |

You successfully completed installation of the McAfee ePolicy Orchestrator Server. Continue by installing the McAfee Solidcore client.

# 4.3.4 Installing the McAfee Solidcore clients

Installation of the McAfee Solidcore Agent on the clients is based on the following procedures:

- Adding the Solidcore Agent Deployment Package to the ePO Repository
- · Integrating the client systems into the ePO Console
- Installation of the Solidcore Agent on the clients
- Activating the Solidcore Agent on the clients

# 4.3.5 Adding the Solidcore Agent Deployment Package to the ePO Repository

# Adding the Solidcore Agent Deployment Package to the ePO Repository

Follow these steps to add the Solidcore Agent Deployment Package to the ePO Software Repository:

1. In the ePO 4.6 console, point to the menu Software > Master Repository.

| 💌 🍯 https://jprmhost203.8443/core/orionTab.do?sectionId=orion.reportStabild=orion. 🔎 💌 🧧            | 🔁 49 🗙 🍠 eitaksu Orchestratus 4.6.0 | at. x                                                                                           |
|----------------------------------------------------------------------------------------------------|-------------------------------------|-------------------------------------------------------------------------------------------------|
| Yew Figvorites Tools Help                                                                           | Contraction Contraction (181        |                                                                                                 |
| - 🖂 🖮 • Bage • Şafety • Tgols • 😜 •                                                                 |                                     |                                                                                                 |
| PRMHOST203   Time: 10/13/11 11:18:50 AM CEST   User: admin   Log_Off_                               |                                     | 000 🕬                                                                                           |
|                                                                                                    | E                                   |                                                                                                 |
| Dashboards System Tree Overlag & Record                                                             | Policy Catalog                      |                                                                                                 |
|                                                                                                    |                                     |                                                                                                 |
| ing  Master Repository View and edit the packages in the Master Repository.                         |                                     |                                                                                                 |
| New and edit the packages in the Master Repository                                                  | v obersten Ebene                    | Quick System Search                                                                             |
| Distributed Repositories                                                                            |                                     |                                                                                                 |
| Crase and east in TPUTPU or UNC package repositiones.                                               |                                     |                                                                                                 |
| Extensions                                                                                          | did not return any results.         |                                                                                                 |
| Install or remove extensions to alter functionality.                                                |                                     | [a                                                                                              |
| ation >                                                                                             |                                     |                                                                                                 |
| Obtain a summary of installations of your software on comp<br>that have the McAlee Acent Installed. | uters                               |                                                                                                 |
|                                                                                                    | 0                                   |                                                                                                 |
| uration   Software Manager Check in, update, or remove licensed or evaluation software              | 6                                   |                                                                                                 |
|                                                                                                    |                                     | Use this text box to search systems by System Name, Description.                                |
|                                                                                                    |                                     | Address, DNS Name, User Name, Custom 1, Custom 2, Custom 3 a<br>Custom 4.                       |
|                                                                                                    |                                     |                                                                                                 |
|                                                                                                    | rectauri                            | Y HeAfee Links                                                                                  |
|                                                                                                    |                                     |                                                                                                 |
| 1                                                                                                   |                                     | ePolicy Orchestrator Tutorials<br>Watch video tutorials for select ePolicy Orchestrator tasks   |
|                                                                                                    |                                     | Technical Research for Enhancing Residents                                                      |
|                                                                                                    |                                     | Go to the McAfee Enterprise Support home page                                                   |
|                                                                                                    |                                     | Minimum Excelution Requirement Tool                                                             |
|                                                                                                    | Query did not return any results    | Collect information for Support about your system                                               |
| 1                                                                                                   | and a second second second          | Virus Information Library                                                                       |
|                                                                                                    |                                     | Find detailed information on various threats                                                    |
| terry                                                                                               |                                     |                                                                                                 |
| Aunt                                                                                                |                                     | McAfee Labs WebIrmune                                                                           |
| Kush                                                                                                |                                     | HcAfee Labs WebImmune<br>Submit potentially infected files for analysis                         |
| 0 Martin                                                                                            |                                     | HcAfes Laks WebImmens<br>Submit potentially infected Nes for analysis<br>HcAfes, Inc. Nome Page |

2. In the "Packages in the Master Repository" window, click "Actions" to select the "Check In Package" action.

| Policy Orchestrator 4.6.0 (Buik | 1029)-       | Windows Interne     | et Explorer                 |                      |               |                          |           |                   |         |                        | فلعا    |
|---------------------------------|--------------|---------------------|-----------------------------|----------------------|---------------|--------------------------|-----------|-------------------|---------|------------------------|---------|
| Edit Vew Fevorites Tools        | Help<br>Help | orionTab.doPsection | nid –orion, software litab  |                      | ** × @+       | olicy Orchestrator 4.6.0 | ( ×       |                   |         |                        |         |
| • 🖾 · 🖾 🛞 • Bape • Se           | fety - Tg    | pis • 😧 •           |                             |                      |               |                          |           |                   |         |                        |         |
| erveri PRMHOST203   Timei 1     | 0/13/11 1    | 1119113 AM CES      | T   Useri admin   <u>Lo</u> | 2.011                |               |                          |           |                   |         | 000 🦁                  | McA     |
| tenu                            | epositor     | Dashboard           | la System Tree              | Queries & Reports Pr | alicy Catalog |                          |           |                   |         |                        |         |
| ackages in Master Repository    |              |                     |                             |                      |               |                          |           |                   |         | Hid                    | a filtr |
| Presets All Branches 📃          |              |                     |                             |                      |               |                          |           |                   |         |                        |         |
| ame A                           | Status       | Туре                | Version                     | Minor Version        | Language      | Checkin Date             | Signed by | Distribution Type | Branch  | Actions                | _       |
| D Agent Key Updater             | OK           | Plugin              | 4.6.0                       | 1444                 | Neutral       | Oct 13, 2011 11:0        | McAfee    |                   | Current | Change Branch   Delete |         |
| lifee Agent for Linux           | OK           | Install             | 4.5.0                       | 1470                 | English       | Oct 13, 2011 11:0        | McAfee    |                   | Current | Change Branch   Delete |         |
| Afee Agent for Mac OS X         | OK           | Install             | 4.5.0                       | 1453                 | English       | Oct 13, 2011 11:0        | McAfee    |                   | Current | Change Branch   Delete |         |
| Viee Agent for Windows          | OK           | Install             | 4.5.0                       | 1810                 | English       | Oct 13, 2011 11:0        | McAfee    |                   | Current | Change Branch   Delete |         |
| pue System Sensor               | OK           | Install             | 4.6.0                       | 1029                 | English       | Oct 13, 2011 11:0        | McAfee    | Licensed          | Current | Change Branch   Delete |         |
|                                 |              |                     |                             |                      |               |                          |           |                   |         |                        |         |
|                                 |              |                     |                             |                      |               |                          |           |                   |         |                        |         |
|                                 |              |                     |                             |                      |               |                          |           |                   |         |                        |         |
|                                 |              |                     |                             |                      |               |                          |           |                   |         |                        |         |
|                                 |              |                     |                             |                      |               |                          |           |                   |         |                        |         |
|                                 |              |                     |                             |                      |               |                          |           |                   |         |                        |         |
|                                 |              |                     |                             |                      |               |                          |           |                   |         |                        |         |
|                                 |              |                     |                             |                      |               |                          |           |                   |         |                        |         |
|                                 |              |                     |                             |                      |               |                          |           |                   |         |                        |         |
| Check In Package                |              |                     |                             |                      |               |                          |           |                   |         |                        |         |
| Choose Columna                  |              |                     |                             |                      |               |                          |           |                   |         |                        |         |
| Export Sitelist                 |              |                     |                             |                      |               |                          |           |                   |         |                        |         |
| Export Table                    |              |                     |                             |                      |               |                          |           |                   |         |                        |         |
| Pull Now                        |              |                     |                             |                      |               |                          |           |                   |         |                        |         |
| Replicate Now                   |              |                     |                             |                      |               |                          |           |                   |         |                        |         |
| Schedule Pull                   |              |                     |                             |                      |               |                          |           |                   |         |                        |         |
| Schedule Replication            |              | 1                   |                             | 1                    |               |                          |           |                   |         |                        |         |
| tions * 5 items                 | II. Pull     | Now Check           | In Package                  |                      |               |                          |           |                   |         |                        |         |

3. Select the "Product or Update (.ZIP)" package type. You can click "Browse..." to select the Solidcore Agent Package.

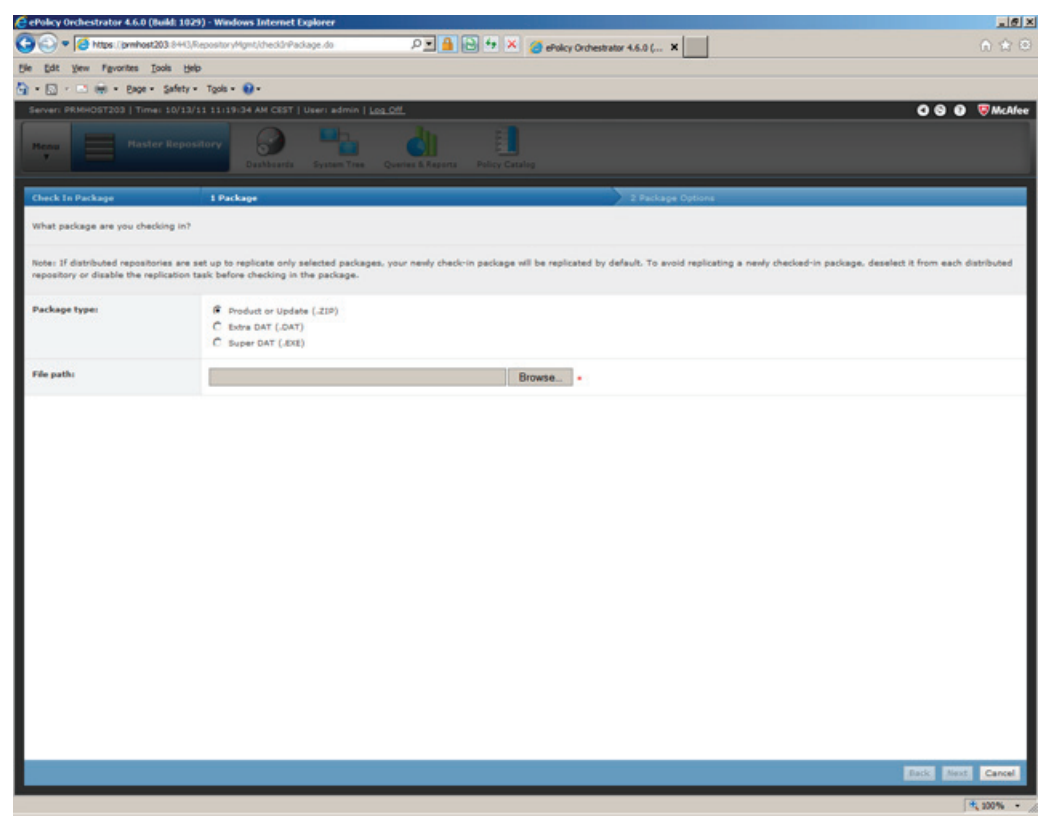

4. Click Next. The Package Options page appears.

Confirm the following:

- Package Info: Confirm that this is the correct package (correct name, version, type, and language).
- Branch: "Current" must be selected.
- Package signing: This specifies if the package is signed by McAfee or is a third-party package.

| 🗲 ePolicy Orchestrator 4.6.0 (B | uld: 1029) - Windows Internet Explorer                                                                                                    |                  |
|---------------------------------|----------------------------------------------------------------------------------------------------|------------------|
| 🕒 🗢 🖉 https://prehost2          | 03 8443,RepositoryMgmt),LodareChed3rStep1.do 🔎 🗶 🔒 🔂 🆘 🗶 🍯 ePolicy Orchestrator 4.6.0 ( 🗙                                                                                           |                  |
| Bie Edit View Figworites Io     | dia 1940                                                                                                    |                  |
| 💁 • 🖸 · 🖃 🛞 • Bage •            | Şafety - Tgola - 📦 -                                                                                                    |                  |
| Server: PRMHOST203   Time:      | 10/13/11 11:20:27 AM CEST   User: admin   Log Off                                                                                                    | O O O 👽 McAfee   |
| Renu Plaster                    | Phenodesticary Descharates System Tree Queries & Assense Pelery Cessing                                                                                                    |                  |
| Check In Package                | 1.Package Options                                                                                                    |                  |
| Click "Save" to check in the r  | elected package.                                                                                                    |                  |
| Package info:                   | Names         Solidons Agent for Windows           Versions         5.1.1           Misor Versions         6838           Type:         Install           Languager         Neutral |                  |
| Branch                          | Current     C Previous     C Evaluation                                                                                                    |                  |
| Options:                        | Move the existing package to the Previous branch                                                                                                    |                  |
| Package signing:                | This package is signed.                                                                                                    |                  |
|                                 |                                                                                                    |                  |
|                                 |                                                                                                    | Back Save Cancel |
|                                 |                                                                                                    | 1, 100% -        |

5. Click "Save" to begin checking in the package. The new package appears in Packages in Master Repository list on the Master Repository tab.

| ePolicy Orchestrator 4.6.0 (Buil | d: 1029) - 1 | Windows Intern   | et Explorer           |                      |               |                           |           |                   |         |                        | لع     |
|----------------------------------|--------------|------------------|-----------------------|----------------------|---------------|---------------------------|-----------|-------------------|---------|------------------------|--------|
| 🕥 🕶 🧭 https://prwhost203         | 8443,Repor   | itoryMgmt/master | Repository.do         | ۵ 🔒 🔍                | 4 🗙 🍊 e       | Policy Orchestrator 4.6.0 | 6 ×       | 1                 |         |                        |        |
| e Edit Yew Favorites Look        | Belp         |                  |                       |                      |               |                           |           |                   |         |                        |        |
| • 🖾 · 🗠 🛞 • Bage • S             | afety - Tg   | pla • 😧 •        |                       |                      |               |                           |           |                   |         |                        |        |
| Serveri PRMHOST203   Timei 1     | 0/13/11 1    | 1120153 AM CE    | ST   User: admin   Lo | <u>a. Off</u>        |               |                           |           |                   |         | 000                    | McA    |
|                                  | anos dos     |                  |                       | du .                 | 1             |                           |           |                   |         |                        |        |
| , .                              |              | Dashboar         | da System Tree        | Queries & Reports Pr | alicy Catalog |                           |           |                   |         |                        |        |
|                                  |              | _                |                       |                      |               |                           | _         |                   | _       |                        |        |
| Packages in Master Repository    |              |                  |                       |                      |               |                           |           |                   |         | Hid                    | a Filo |
| Preset: All Branches             |              |                  |                       |                      |               |                           |           |                   |         |                        |        |
| tame A                           | Status       | Туре             | Version               | Minor Version        | Language      | Checkin Date              | Signed by | Distribution Type | Branch  | Actions                |        |
| PO Agent Key Updater             | OK           | Plugin           | 4.6.0                 | 1444                 | Neutral       | Oct 13, 2011 11:0         | McAfee    |                   | Current | Change Branch   Delete |        |
| AcAfee Agent for Linux           | OK           | Install          | 4.5.0                 | 1470                 | English       | Oct 13, 2011 11:0         | MoAfee    |                   | Current | Change Branch   Delete |        |
| IcAfee Agent for Mac OS X        | OK           | Install          | 4.5.0                 | 1453                 | English       | Oct 13, 2011 11:0         | McAfee    |                   | Current | Change Branch   Delete |        |
| AcAfee Agent for Windows         | OK           | Install          | 4.5.0                 | 1810                 | English       | Oct 13, 2011 11:0         | McAfee    |                   | Current | Change Branch   Delete |        |
| logue System Sensor              | OK           | Install          | 4.6.0                 | 1029                 | English       | Oct 13, 2011 11:0         | McAfee    | Licensed          | Current | Change Branch   Delete |        |
| olidcore Agent for Windows       | OK           | Install          | 5.1.1                 | 6838                 | Neutral       | Oct 13, 2011 11:2         | MoAfee    | Licensed          | Current | Change Branch   Delete |        |
|                                  |              |                  |                       |                      |               |                           |           |                   |         |                        |        |
|                                  |              |                  |                       |                      |               |                           |           |                   |         |                        |        |
|                                  |              |                  |                       |                      |               |                           |           |                   |         |                        |        |
|                                  |              |                  |                       |                      |               |                           |           |                   |         |                        |        |
|                                  |              |                  |                       |                      |               |                           |           |                   |         |                        |        |
|                                  |              |                  |                       |                      |               |                           |           |                   |         |                        |        |
|                                  |              |                  |                       |                      |               |                           |           |                   |         |                        |        |
|                                  |              |                  |                       |                      |               |                           |           |                   |         |                        |        |
|                                  |              |                  |                       |                      |               |                           |           |                   |         |                        |        |
|                                  |              |                  |                       |                      |               |                           |           |                   |         |                        |        |
|                                  |              |                  |                       |                      |               |                           |           |                   |         |                        |        |
|                                  |              |                  |                       |                      |               |                           |           |                   |         |                        |        |
|                                  |              |                  |                       |                      |               |                           |           |                   |         |                        |        |
|                                  |              |                  |                       |                      |               |                           |           |                   |         |                        |        |
|                                  |              |                  |                       |                      |               |                           |           |                   |         |                        |        |
|                                  |              |                  |                       |                      |               |                           |           |                   |         |                        |        |
|                                  |              |                  |                       |                      |               |                           |           |                   |         |                        |        |
|                                  |              |                  |                       |                      |               |                           |           |                   |         |                        |        |
|                                  | -            |                  |                       |                      | 1             |                           | _         |                   |         |                        |        |
| Reliance in Channel              | 11 0.0       | Now 11 Cher      | k In Parkage          |                      |               |                           |           |                   |         |                        |        |

# 4.3.6 Integrating the client systems into the ePO Console

# Integrating the client systems into the ePO Console

Integrate all clients as new systems in the ePO Console before you install the Solidcore Agent on the clients. Follow these steps:

1. In the ePO 4.6 console, point to the menu Systems > System Tree.

|                                                                                                    | ePolicy Orchestrator                       | r 4.6.0 | (Build: 1029  | ) - Windows Internet Explorer                             |               |                         |                                  |                                                                                                    |  |     |
|----------------------------------------------------------------------------------------------------|--------------------------------------------|---------|---------------|-----------------------------------------------------------|---------------|-------------------------|----------------------------------|----------------------------------------------------------------------------------------------------|--|-----|
| Exit yet Feynoles jok glo     Exit yet Feynoles jok glo     Control (2012) 1 112 112 112 112 112 112 112 112 11                                                                                                    | No 🕈 🖾 https:/                             | prmho   | st203:0443/c: | ore/orionTab.do/sectionLid—orion.re                       | portátabid=o  | non. P 🖻 🔒 📴            | 🛉 🛨 🗶 🏄 ePolicy Orchestrator 4.6 | .o.( ×                                                                                                 |  |     |
| Image: Wey if your if your if y                                  | Edit View Favo                             | arites  | Tools Help    |                                                           |               |                         |                                  |                                                                                                    |  |     |
| Nerve       Norther       North Control       North Control       North Control         Reparing       Image: Control       Image: Control       Image: Cont                                                                                                    | • D                                        | Eage    | · Salety ·    | 1205 • •                                                  | tmin   Log (  | Dff.                    |                                  | 000                                                                                                    |  |     |
| Mem Control   Reparing   According   Control   Section   Control   Control   Control   Section   Control   Control   Control   Control   Control   Control   Control   Control   Control   Control   Control   Control   Control   Control   Control Control Control <p< td=""><td></td><td></td><td></td><td></td><td>-</td><td>lb.</td><td></td><td></td></p<>                                                                                                    |                                            |         |               |                                                           | -             | lb.                     |                                  |                                                                                                    |  |     |
| Reparting  Reparting     | Henu<br>Y                                  |         |               |                                                           |               |                         |                                  |                                                                                                    |  |     |
| Reparting Perform Reparting Perform Perform Pe   |                                            |         |               | Dashboards Syste                                          | m Trate Q     | ueries & Reports        | Policy Catalog                   |                                                                                                    |  |     |
| Cutations       Image: Cutations       Image: Cutations       Image: Cutations       Image: Cutations         Configuration       Image: Cutations       Tage: Cutations       Image: Cutations       Image: Cutations                                                                                                    | Reporting                                  | ٠       | P.            | System Tree<br>Manage groups, systems, polic              | y assignment  | ts. and client tasks    | a observation Elvense            | Y Ouich Sustem Search                                                                                  |  |     |
| Palicy  Palicy Palicy Palicy P   | Systems                                    |         | 5             | stem Tree                                                 |               |                         |                                  | - Anne Martin annea                                                                                    |  |     |
| Schware <ul> <li>Caste schoor</li> <li>Caste schoor</li></ul>                                                                                                    | Pelicy                                     |         |               | View the status of systems that<br>naturtle               | t have been d | fetected on the         |                                  |                                                                                                    |  |     |
| Software in a second second se   | and an an an an an an an an an an an an an |         |               | Tao Catalon                                               |               |                         | did not return any results.      |                                                                                                    |  |     |
| Automation  User Manigement  Configuration  Configuration  Configu   | Software                                   | *       | 1             | Create and edit tags to mark yo<br>configurable criteria. | our Managed   | inaged Systems based on | r Managed Systems based on       | Systems based on                                                                                       |  | 100 |
| User Management Configuration Configuration    | Automation                                 | ٠       |               |                                                           |               |                         |                                  | 185                                                                                                    |  |     |
| Certificaristion  Certificaristion  Certificaristion  Certificaristion  Certificaristion  Certificaristion  Custom 4.  Use this text box to search systems by System Name, Dator  Address, DIS Teame, User Name, Custom 1, Custom 2, Custo  Address, DIS Teame, User Name, Custom 1, Custom 2, Custo  Address, DIS Teame, User Name, Custom 1, Custom 2, Custo  Address, DIS Teame, User Name, Custom 1, Custom 2, Custo  Address, DIS Teame, User Name, Custom 1, Custom 2, Custo  Address, DIS Teame, User Name, Custom 1, Custom 2, Custo  Address, DIS Teame, User Name, Custom 1, Custom 2, Custo  Address, DIS Teame, User Name, Custom 1, Custom 2, Custo  Address, DIS Teame, User Name, Custom 1, Custom 2, Custo  Address, DIS Teame, User Name, Custom 1, Custom 2, Custo  Address, DIS Teame, User Name, Custom 1, Custom 2, Custo  Address, DIS Teame, User Name, Custom 1, Custom 2, Custo  Address, DIS Teame, User Name, Custom 1, Custom 2, Custom  Address, DIS Teame, User Name, Custom 1, Custom 2, Custom  Address, DIS Teame, User Name, Custom 1, Custom 2, Custom  Address, DIS Teame, User Name, Custom 1, Custom 2, Custom  Address, DIS Teame, User Name, Custom 1, Custom 2, Custom  Address, DIS Teame, User Name, Custom 1, Custom 2, Custom  Address, DIS Teame, User Name, Custom 1, Custom 2, Custom  Address, DIS Teame, Custom 1, Custom 2, Custom  Address, DIS Teame, User Name, Custom 1, Custom 2, Custom 1, Custom 2, Custom 2, Custom 1, Custom 2, Custom 1, Custom 2, Custom 1, Custom 2, Custom 1, Custom 2, Custom 1, Custom 2, Custom 1, Custom 2, Custom 1, Custom 2, Custom 1, Custom 2, Custom 1, Custom 2, Custom 1, Custom 2, Custom 1, Custom 2, Custom 1, Custom 2, Custom 1, Custom 2, Custom 1,    | Jser Management                            |         |               |                                                           |               |                         | 0                                |                                                                                                    |  |     |
| Hereinstein      Hereinstein      H        | Soufinutation                              |         |               |                                                           |               |                         |                                  |                                                                                                    |  |     |
| Address, 1033 Harne, User Harne, Custorn 1. Custorn 2. Custor<br>under the series of the series of the | Joungersoon                                |         |               |                                                           |               |                         |                                  | Use this text has to search sustams by Sustem Name Description I                                       |  |     |
| writing     v     McAfee Links       uning     v     McAfee Links       Bable Dick Dichestrator Tutorials     Watch video tutorials for select ePolicy Orchestrator tasks       Uning     Uning     Uning       Ouery did not return any results.     Technical Support for Enterprise Dirpotents       Uning     Ouery did not return any results.     Hinterprise Support home page       Uning     Uning     Uning       Uning     Uning     Uning                                                                                                    |                                            |         |               |                                                           |               |                         |                                  | Address, DNS Name, User Name, Custom 1, Custom 2, Custom 3 ar<br>Custom 4.                             |  |     |
| exhauf     V     McAfae Links       Billion Orchestrator Tutorials       Output of not return any results.       Output of not return any results.       Collect information on various threats       Billion Orchestrator Tutorials       Output did not return any results.       Collect information on various threats       McAfae Links       Billion Orchestrator Tutorials       Output did not return any results.       Technical Support for Enterprise Products       Collect Information on Support about your system       Collect Information on various threats       McAfae Labs Weblinmune<br>Submit potentially infected files for analysis       Big Submit potentially infected files for analysis                                                                                                    |                                            |         |               |                                                           |               |                         |                                  |                                                                                                    |  |     |
| Output     Output     Output       Output     Output     Output       Outp                                                                                                    |                                            |         |               |                                                           |               |                         | 1.6                              |                                                                                                    |  |     |
| Ouery did not return any results.     Tachnical Support for Enterprise Droducts<br>Go to the MoAfee Enterprise Support home page       Ouery did not return any results.     Tachnical Support for Enterprise Support home page       Ouery did not return any results.     Tachnical Support for Enterprise Support home page       Ouery did not return any results.     Tachnical Support for Enterprise Support home page       Minimum Escalation Resultment Taol<br>Collect information on various threats     Tachnical Support about your system       Virus Information (Idearry<br>Find detailed information on various threats     McAfee Labs WabImmune<br>Submit potentially infected files for analysis       Event Generated Time     McAfee Labs WabImmune<br>Submit potentially infected files for analysis                                                                                                    |                                            |         |               |                                                           |               |                         | renaut                           | Provide Links     Policy One state to Tribulat                                                         |  |     |
| Ouery did not return any results.       Inchinal Support for Enterprise Support home page         Ouery did not return any results.       Inimum Escalation Requirement Teol<br>Collect information of Support about your system         Virus Information Of Support about your system       Inimum Escalation Initiation         Event Generated Time       Inicitiation Initiation         Event Generated Time       Inicitiation Initiation                                                                                                    |                                            |         |               |                                                           | 1             | 1                       |                                  | Watch video tutorials for select ePolicy Orchestrator tasks                                            |  |     |
| Ouery did not return any results.     Minimum Escalation Requirement Tool<br>Collect information for Support about your system       Virus Information Ubrary<br>Find detailed information on various threats     Minimum Escalation Requirement Tool<br>Collect information on various threats       Event Generated Time     MicAfes. Int. Home Page       Understand     MicAfes. Int. Home Page                                                                                                    |                                            |         |               |                                                           |               |                         |                                  | Technical Support for Enterprise Products<br>Go to the McAfee Enterprise Support home page             |  |     |
| Query did not return any results. Query did not return any results. Query    |                                            |         |               |                                                           | Events        |                         |                                  | Minimum Familation Requirement Teal                                                                    |  |     |
| Virus Information Library       Find detailed information on various threats       McAfes Labs Wabimmuse       Submit potentially infected files for analysis       Event Generated Time     McAfes, Inc. Home Page                                                                                                    |                                            |         |               |                                                           | Threat        | Qu                      | ery did not return any results.  | Collect information for Support about your system                                                      |  |     |
| b     Event Generated Time     B     CAfee, Labs Web/Immune     Submit potentially infected files for analysis     B     CAfee, Labs. Home Page     Go to the MAFee Home Page                                                                                                    |                                            |         |               |                                                           | Number of     |                         |                                  | Virus Information Library<br>Find detailed information on various threats                              |  |     |
| 0 Event Generated Time Go to the McAfee home page                                                                                                    |                                            |         |               |                                                           |               |                         |                                  | McAfee Labs WebImmune<br>Submit potentially infected files for analysis                                |  |     |
|                                                                                                    |                                            |         |               |                                                           | •             | I                       | Event Generated Time             | McAfee, Inc. Home Page<br>Go to the McAfee home page                                                   |  |     |
|                                                                                                    |                                            |         |               |                                                           | 0             | <u>]</u>                | Event Generated Time             | Submit potentially infected files for analysis<br>McAfee, Inc. Home Page<br>Go to the McAfee home page |  |     |

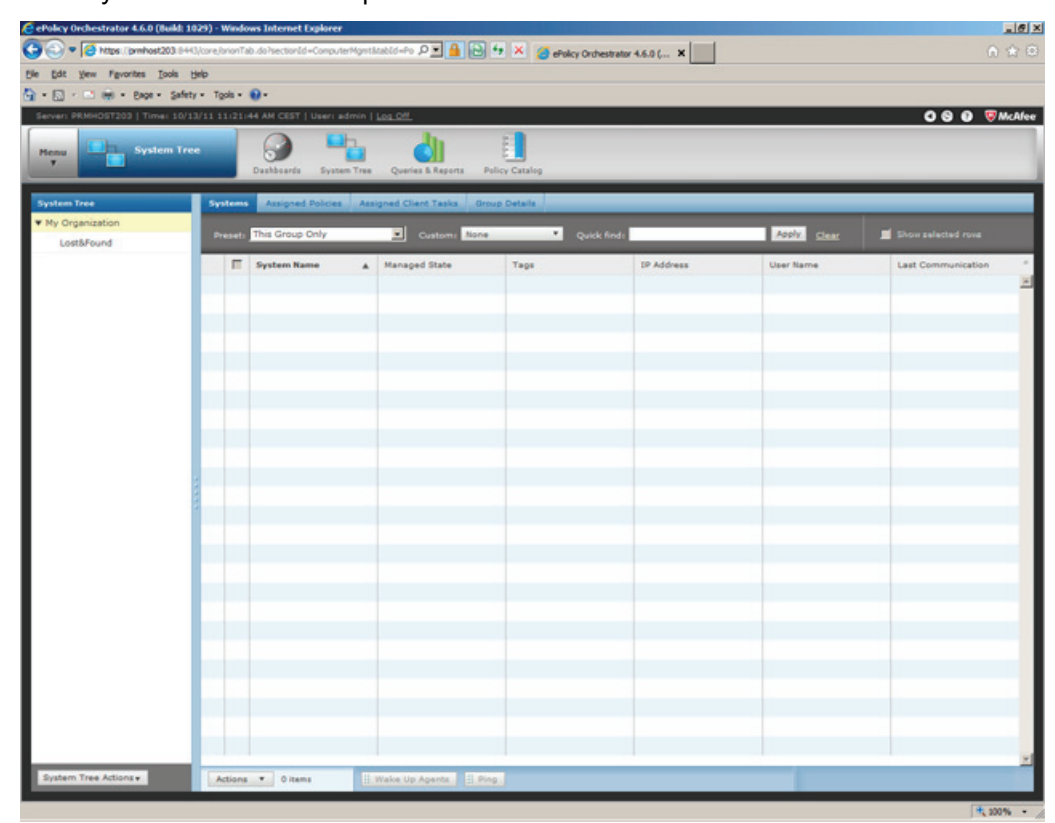

# 2. The "System Tree" window opens

Configuring McAfee Application Control Commissioning Manual, 07/2011, A5E03658595-01

3. You may assign your clients to different subgroup structures. To create a new subgroup, click on "System Tree Actions" and select the "New Subgroup" command from the menu that is displayed.

| cy Orchestrator 4.6.0 (Bui | id: 1029) - Window's Internet Explorer         |                                          |                              |             |                    |
|----------------------------|------------------------------------------------|------------------------------------------|------------------------------|-------------|--------------------|
| * Chitps / prehost203      | B 8+43/core/orionTab.do/sectionId=Compu-<br>te | terMontAtabid=Po P 💆 🧰 📴 🤨 🗶 🄕 eA        | olicy Orchestrator 4.6.0 ( X |             |                    |
| at yew Pevontes Loo        | a gep<br>Safety∗ Tools∗ Ω∗                     |                                          |                              |             |                    |
| IN PRMHOST203   Times      | 10/13/11 11:21:44 AM CEST   User: 1            | edmin   Log Off                          |                              |             | 000                |
|                            |                                                | h h il                                   |                              |             |                    |
| system                     | Tree                                           |                                          |                              |             |                    |
|                            | Dashboards Syste                               | en Tree Queries & Reports Policy Catalog |                              |             |                    |
| om Tree                    | Systems Assigned Policies                      | Assigned Client Tasks Group Details      |                              |             |                    |
| Organization               | Preset: This Group Only                        | Custom: None V                           | Ouick find:                  | Apply Clear | Show selected rows |
| Lost&Found                 |                                                |                                          |                              |             |                    |
|                            | System Name                                    | Managed State     Tags                   | IP Address                   | User Name   | Last Communication |
|                            |                                                |                                          |                              |             |                    |
|                            |                                                |                                          |                              |             |                    |
|                            |                                                |                                          |                              |             |                    |
|                            |                                                |                                          |                              |             |                    |
|                            |                                                |                                          |                              |             |                    |
|                            |                                                |                                          |                              |             |                    |
|                            |                                                |                                          |                              |             |                    |
|                            |                                                |                                          |                              |             |                    |
|                            |                                                |                                          |                              |             |                    |
|                            |                                                |                                          |                              |             |                    |
|                            | 1                                              |                                          |                              |             |                    |
|                            |                                                |                                          |                              |             |                    |
|                            |                                                |                                          |                              |             |                    |
|                            |                                                |                                          |                              |             |                    |
|                            |                                                |                                          |                              |             |                    |
|                            |                                                |                                          |                              |             |                    |
|                            |                                                |                                          |                              |             |                    |
| Systems                    |                                                |                                          |                              |             |                    |
| Subgroup                   |                                                |                                          |                              |             |                    |
| ame Group                  |                                                |                                          |                              |             |                    |
| te Group                   |                                                |                                          |                              |             |                    |
| ort Systema                |                                                |                                          |                              |             |                    |
|                            |                                                |                                          |                              |             |                    |

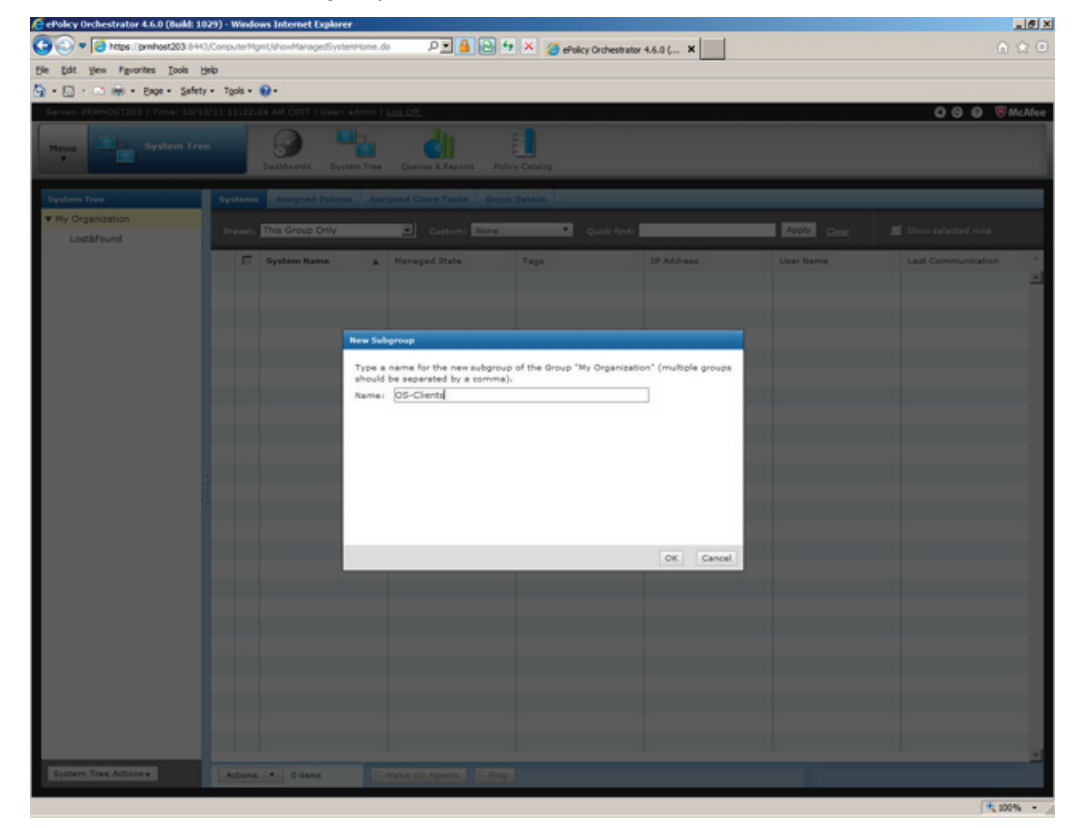

4. Enter a name for the subgroup to be created.

Configuring McAfee Application Control Commissioning Manual, 07/2011, A5E03658595-01

5. This new subgroup is now ready for integration of new systems. To add systems, click on "System Tree Actions" and select the "New Systems" command from the menu that is displayed.

| ePolicy Orchestrator 4.6.0 (B | uild: 1029) - Windows Internet Exp                                                                                                    | lorer                                                                                                    |                                    |              | _ie                |
|-------------------------------|----------------------------------------------------------------------------------------------------|----------------------------------------------------------------------------------------------------|------------------------------------|--------------|--------------------|
| 🔁 🕙 🔻 🧔 https://prehost2      | 03.8443,ComputerMgmUshowManaged                                                                                                    | SystemHome.do?orion.us 🖉 🗾 🔒 🔂 🐓                                                                                                    | 🔀 🍯 ePolicy Orchestrator 4.6.0 ( 🗙 |              |                    |
| jie Edit View Figvorites Is   | sols Help                                                                                                    |                                                                                                    |                                    |              |                    |
| 🕯 • 🖾 • 🖾 🛞 • Bage •          | Safety + Tgols + 😧 +                                                                                                    |                                                                                                    |                                    |              |                    |
| Serveri PRMHOST203   Time     | : 10/13/11 11:22:50 AM CEST   U                                                                                                    | sers admin   Log Off                                                                                                    |                                    |              | O O O VMAN         |
| Henu System                   | m Tree Dashboards                                                                                                    | System Tree Queries & Reports Policy                                                                                                    | Catalog                            |              |                    |
| System Tree                   | Systems Assigned Po                                                                                                    | licies Assigned Client Tasks Group (                                                                                                    | etalia                             |              |                    |
| ▼ My Organization             | The second second second second second second second second second second second second second second second se                                                                                                    |                                                                                                    |                                    |              | -                  |
| OS-Clients                    | Dreset: This Group On                                                                                                    | Custom: None                                                                                                    | Quick find:                        | Apply. Cleas | Show selected rows |
| LeathFound                    | System Name                                                                                                    | A Managed State                                                                                                    | Taps IP Address                    | User Name    | Last Communication |
| New Systems                   |                                                                                                    |                                                                                                    |                                    |              |                    |
| New Subgroup                  |                                                                                                    |                                                                                                    |                                    |              |                    |
| Rename Group                  |                                                                                                    |                                                                                                    |                                    |              |                    |
| Expect Systems                |                                                                                                    |                                                                                                    |                                    |              |                    |
| East New                      |                                                                                                    |                                                                                                    |                                    |              |                    |
| System Tree Actions +         | Actions V 0 items                                                                                                    | Wake Up Apents R Ping                                                                                                    |                                    |              |                    |
|                               | Contraction of the local division of the local division of the loc | Total Contraction of the second second |                                    |              |                    |

- 6. Enter the following data in the "New Systems" window:
  - Method for adding new systems:
     Push the agents and add the systems to the current group (...).
  - System to add:
     System names of the system(s) to add
  - Agent version: McAfee Agent for Windows 4.6.0 (current)
  - Installation path: <PROGRAM\_FILES\_DIR>\McAfee\Common Framework
  - Login information for agent installation: Domain:domain or workgroup name Username:user name Password:password
  - Number of attempts:0 = any
  - Retry interval:
     30 seconds
  - Cancellation after:
     5 minutes
  - Connection setup using: all agent controls

| 🕑 🗢 🔁 https://jprmhost203.8443/0    | onpute Mgmt, Prepare AddComputer ido Torioniuser ise. 🔎 🗾 🎽 🔂 🤨 🕺 🍯 ePolicy Orchestrator 4.6.0 ( 🗙                                                                                                    | 0.81        |
|-------------------------------------|----------------------------------------------------------------------------------------------------|-------------|
| Edt yew Fevorites Icols Hel         |                                                                                                    |             |
| • 🔝 · 🖾 📾 • Bage • Safety •         | Tgols • 😧 •                                                                                                    |             |
| Server: PRMHOST203   Time: 10/13/   | 1 11:23:10 AM CEST   User: admin   Log Off                                                                                                    | 🔿 😔 🦁 McAte |
| Hense System Tree                   | Bashbases System Tess Queries & Rayons Pelcy Catalog                                                                                                    |             |
| New Systems                         |                                                                                                    |             |
| Now to add systems:                 | Vush agents and add systems to the current group (OS-Clients)     Dush agents and place systems in the System Tree according to sorting oriteria     Add systems to the current group (OS-Clients), but do not push agents     Coreate and download agent installation package     Import systems from a text file into the current group (OS-Clients), but do not push agents                                                                                                    |             |
| Target systems:                     | Separate system names with commas, spaces and/or new lines<br>OSClient1                                                                                                    |             |
| System Tree sorting:                | Disable System Tree sorting on these systems                                                                                                    |             |
| Agent version:                      | Windows Modifiee Agent for Windows 4.5.0 (Current)     T     Non-Windows Modifiee Agent for Linux 4.5.0 (Current)                                                                                                    |             |
| Credentials for agent installation: | Domain: WORKGROUP User name: Administrator Passnord:  Confirm passnord: Confirm passnord: Confirm pass |             |
| Installation path:                  | <program_files_ddrs\modfee\common files<="" framework="" program="" td=""><td></td></program_files_ddrs\modfee\common>                                                                                                    |             |
| Number of attempts:                 | 0 [Enter 0 for continuous attempts.]                                                                                                    |             |
| Retry interval:                     | 30 second(s) •                                                                                                    |             |
| Abort after:                        | S minute(s) 💌                                                                                                    |             |
| 1                                   |                                                                                                    |             |

- 7. Confirm your entries with "OK".

Repeat items 5 to 7 and, if necessary, items 1 to 4 until you integrated all clients in the ePO Console.

# 4.3.7 Installing the Solidcore Agent on the clients

# Installing the Solidcore Agent on the clients

Once you completed integration of all clients in the McAfee ePO Console, you can install the Solidcore Agent on the clients. Follow these steps:

1. In the "System Tree" window, select the "Assigned client tasks" menu.

Then click on the "Actions" button and select "New client task assignment".

| etalicy Orchestrator 4.6.0 (Ba    | dd 1929) - Windows Internet Explorer                      |                                              |                                  |                                         | 28 X                 |
|-----------------------------------|-----------------------------------------------------------|----------------------------------------------|----------------------------------|-----------------------------------------|----------------------|
| 🗿 🕜 🔻 🔊 https://workee.ok         | 1945)/cove/orion/fab.do/section&d=ComputerHgettitable     | 5-PolicesAndTaskshoron-user security token-I | hielden bestellte                | 💌 🔒 🕒 🖘 🐱 Ing                           | P.                   |
| Favortes                          | Stes • 💼 Web Ske Galery •                                 |                                              |                                  |                                         |                      |
| ePolicy Orchestrator 4.6.0 (build | 10000                                                     |                                              |                                  | 💁 • 💭 · 🔤 👘 • Page •                    | Safety + Tools + 📦 + |
| Derver monfeered   Time: 9/7      | VIL 10:43-35 AM CEST   Units of LUS   Los Off             |                                              |                                  |                                         | 000 WMcAlee          |
| Name                              | Tree Outbaards Porten Tree                                | Quartur & Reports Policy Catalog Se          | anar Tash Lag                    |                                         |                      |
| System Inc.                       | Sutana Aurgrad Policies Arriga                            | ed these tasks Serve Datals                  |                                  |                                         |                      |
| Ny Organization     OS-Clients    | Frank No Filter                                           | a dina ta                                    | di Appla Cla                     | м                                       |                      |
| ► LastSreund                      | Keek Name & Tack Type                                     | Plater B                                     | roken Inhertanor . Inherted Pore | Adlana                                  | - 2                  |
|                                   |                                                           |                                              |                                  |                                         |                      |
|                                   | Expect All Assignments                                    |                                              |                                  |                                         |                      |
|                                   | Export Table Emport Ausignments Rev Chard Task Ausgement. |                                              |                                  |                                         |                      |
| System Tree Adjonct               | Aduna . Ottama                                            |                                              |                                  |                                         |                      |
| ine .                             |                                                           |                                              |                                  | 🔓 🗸 Trusted sites   Protected Mode: Off | FA + \$100% + /      |
| 1 IL DI                           | <b>8</b>                                                  |                                              |                                  | te a po                                 | 10.44                |

 In the subsequent window, select McAfee Agent under "Product", select Product Deployment under "Task type" and click on "Create new task". In the Tags area, select the "Send this task to all computers" check box.

| ePolicy Orchestrator 4.6.0 (Dalid       | 19290 - Windows Internet Explorer                                                                                                    |                                    |                                            | 10                     |
|-----------------------------------------|----------------------------------------------------------------------------------------------------|------------------------------------|--------------------------------------------|------------------------|
| 🕒 🕘 🔻 🖉 https://incafee-ed.to           | st)FolcyMpin/O-sateClentTad/Assignment.ds                                                                                                    |                                    | 🗷 🔒 🖯 🎋 🗶 🔽 🗤 g                            | Q.                     |
| Fevorites                               | s • 💼 Web Size Galaxy •                                                                                                    |                                    |                                            |                        |
| 👩 ePolicy Orchestratur 4.6.0 (Build: 10 | 20                                                                                                    |                                    | 💁 = 🖸 - 🗂 📾 = Pag                          | n - Safety - Tools - 😧 |
| Server: miafea-vi   Time: 9/3/3         | L 20+45-03 AM CEST   User of LUS   Los Off                                                                                                    |                                    |                                            | O G O VMcAle           |
| New System 1                            | Califordi Epiter Tea Quera S Aspers                                                                                                    | Fater Catalog Barrer Tark Lag      |                                            |                        |
| Clevel Task: Assignment Builder         | 8 Sedec 8 Task                                                                                                    | 2.1.datida                         | Lisenau                                    |                        |
| My Organization>OS-Clarite: W           | Nich client task would you like to schedule?                                                                                                    |                                    |                                            |                        |
| Task in Schedules                       | Product                                                                                                    | Task Type                          | Task Name                                  |                        |
| the of the second second                | McAfee Agent                                                                                                    | Mokfee Agent Wakeup (Windows only) | AC 5.3                                     |                        |
|                                         | Rogue System Detection 4.6.0                                                                                                    | Mirvor Repositories (Windows only) | AC install                                 |                        |
|                                         | Solidoore 5.1.1                                                                                                    | Product Deployment                 | Never Task                                 |                        |
|                                         | VirusScen Enterprise 8.7.0                                                                                                    | Product Update                     | Viruscan 8.8                               |                        |
|                                         | VirusScan Enterprise 8.8.0                                                                                                    |                                    |                                            |                        |
|                                         |                                                                                                    |                                    | Counter Hear, Tarch<br>View Selected Tarch |                        |
| Greated ats                             | This Node                                                                                                    |                                    |                                            |                        |
| Lock task inheritance:                  | <ul> <li>Unlocked (allow breaking inheritance below this point)</li> <li>C. Locked (prevent breaking inheritance below this point)</li> </ul>                                  |                                    |                                            |                        |
| Tager                                   | P Sand this task to all computers<br>C Sand this task to only computers which have the follow<br>max any of these tages three aggs<br>and has more all these tages three aggs. | ng otana                           |                                            |                        |
|                                         |                                                                                                    |                                    | <b>631</b>                                 | Rent Baire Cancel      |
| tos (Incafes vil 0440/PolicyRent/Creat  | eCleri Takkasigment. dol                                                                                                    |                                    | Trusted sites   Protected Mode: Off        | Fa + 100% - +          |
| THAN 🕹 🛃 🎇                              | 1 🤨 🐠                                                                                                    |                                    | DE .                                       | P 80 00 07.09.2011     |

- 3. In the subsequent window, assign the new task a name and a message text. Select the following:
  - for "Target platforms"

"Windows"

- for "Products and components"

"Solidcore Agent for Windows 5.1.1.xxx ".

- Then click "Save".

| 🖉 ePolicy Dechestrator 4.6.0 (Bald: 1927                    | 0 - Windows Internet Explorer                                                                                                    |                  |                            |
|-------------------------------------------------------------|----------------------------------------------------------------------------------------------------|------------------|----------------------------|
| 🕒 🕓 🕶 🔊 https://wcafee-wit/sect/sc                          | cyAges/hadd/atalog/newTadl.do/haddType=/blankumTo=%20%dicyAges%20%depinyTad/depinyTad/debiction.do/coron.user.aecutty.to/aen=h=4548d/sdcM4444                                                                                                    | 🔳 🔒 🖻 🏘 🛪 📴 (reg | P -                        |
| Favortes   🙀 🗶 Supported Sters • 1                          | Web Ske Galery •                                                                                                    |                  |                            |
| ePolicy Orchestrator 4.6.0 (build: 1029)                    |                                                                                                    | 💁 • 🗔 · 🗆 📾 • 🏘  | age - Safety - Tools - 😝 - |
| Deven molfeerel   Time: 9/3/33 30:                          | KS-RD ARE CEST   UNIVER IFLERS   Less CH                                                                                                    |                  | 000 @McAlee                |
| Neas System Tree                                            | Particular Sector Secto |                  |                            |
| thest Task Latalog : New Task - NOM                         | ee Agent: Product Deployment                                                                                                    |                  |                            |
| Task Name                                                   | New Task                                                                                                    |                  |                            |
| Description                                                 | 2                                                                                                    |                  |                            |
| Target glatforme:                                           | Press     Press     P      |                  | -                          |
| Products and components:                                    | Elizar Antonio Antonio Elizar Intel I Language fautra D seach. Current D an A<br>Command Inte-                                                                                                    |                  |                            |
| Optioner                                                    | C /fun at every policy enforcement (Window only)                                                                                                    |                  | _                          |
| "Portgross Deployment" dalog bea<br>(Windows systems only): | Alive and save to partyone the deployment Measurement and a deployment Measurement and a deployment Measurement Measurement  Couples to be book                                                                                                    |                  | East Cartel                |
|                                                             |                                                                                                    |                  | 10.0                       |
| 014ml IL 57 (***)                                           |                                                                                                    | De a             | D: 00 (0 10% * )           |
| 100 Ed 14                                                   |                                                                                                    |                  | 07.09.2011                 |

4. Now select your task under "Task name" and click "Next".

| erolay Orchestrator 6.6.0 (ba     | dd 102%) - Windows Internet Explorer                                                                                                    |                                    |                                          | -16                     |
|-----------------------------------|----------------------------------------------------------------------------------------------------|------------------------------------|------------------------------------------|-------------------------|
| 🕒 🕢 🖛 🔊 Mitter (incafere-ed       | 1945)/FolcyMgnt/BiglayTaskSelection.do                                                                                                    |                                    | 🗷 🤮 😂 🎋 🗶 🔽 🗤                            | A                       |
| Ferotes   🙀 @ Supported :         | Stes • 💼 Web Stan Galery •                                                                                                    |                                    |                                          |                         |
| ePolicy Orchestratur 4.6.0 (build | 10249                                                                                                    |                                    | 💁 + 🔂 - 🖄 🖮 + Pa                         | ge - Safety - Tools - 😝 |
| Denser mafee-of   Time: 9/7       | VIL 10-46-25 AM CEST   Uver: of LEST   Los Off                                                                                                    |                                    |                                          | 0 8 8 9 McAle           |
| Name and System                   | a free and a state of the state of the state | Table Catalog                      |                                          |                         |
| Clevel Task Assignment Build      | or E Select Task                                                                                                    | 230464                             | 1 locas                                  |                         |
| My Organization>OS-Clients        | Which sheet task would you like to schedule?                                                                                                    |                                    |                                          |                         |
| Tesh in Islandsky                 | Product                                                                                                    | Task Type                          | Task Name                                |                         |
| time or schedulet                 | Modifiee Agent                                                                                                    | Mohfee Agent Wakeup (Windows only) | AC 5.1                                   |                         |
|                                   | Rogue System Detection 4.6.0                                                                                                    | Mirror Repositories (Windows only) | AC install                               |                         |
|                                   | Solidoore 5.1.1                                                                                                    | Product Cepisyment                 | Neuer Task                               |                         |
|                                   | VirusScen Enterprise 0.7.0                                                                                                    | Product Update                     | New Task                                 |                         |
|                                   | VirusScan Enterprise 0.8.0                                                                                                    |                                    | Virges (Rever Task)                      |                         |
|                                   |                                                                                                    |                                    | Scanta Rev. Taxh.<br>View Selected Taxh. |                         |
| Created at:                       | This Rode                                                                                                    |                                    |                                          |                         |
| Lock task inheritance:            | ${\ensuremath{\mathfrak{S}}}$ Unlocked (allow breaking inheritance below this point) $C$ . Locked (present breaking inheritance below this point)                                                                                                    |                                    |                                          |                         |
| Tagar                             | P Send the task to all computers<br>C Send the task to only computers which have the follow<br>may are of these tage: None <u>app</u><br>and have rome of these tage: None <u>app</u>                                                                                                    | ng omina                           |                                          |                         |
|                                   |                                                                                                    |                                    |                                          | Rent Base Cancel        |
| one .                             |                                                                                                    |                                    | Trusted sites   Protected Mode: Of       | fa + 100% · ·           |
| 194ml 2 1                         |                                                                                                    |                                    | DE A                                     | P 8 ( 1246              |
|                                   |                                                                                                    |                                    | 1.11                                     | 07.09.2011              |

 In this window, you plan the execution of tasks on the client station. Select the "Activated" option as corresponding planning status. Select "Execute immediately" from the selection list for the planning status.

| 🖉 ePolicy Orchestrator 6.6.0 (0    | tald: 1029) - Windows Internet Explorer                                                                                                    |                                      |                                    |                      |
|------------------------------------|----------------------------------------------------------------------------------------------------|--------------------------------------|------------------------------------|----------------------|
| 😋 🕢 💌 🖉 https://scafee+            | al 644)/FolcyAget/displayAssgneert?tasiSchedule.dc?onon.user.eeu                                                                                                    | ity Silan-In-HSHID SIGNING           | 🔳 🔒 🕒 🏘 🗶 🔽 🗤                      | p.                   |
| 👷 Favortes 🛛 🚔 🙋 Supporter         | d Sites • 🕐 Web Sites Gallery •                                                                                                    |                                      |                                    |                      |
| 🔏 ePolicy Orchestratur 4.6.0 (bulk | 4: 10293                                                                                                    |                                      | 🧕 + 💭 - 🖾 🛞 + Page-                | Safety + Tools + 📦 - |
| Deven mafeerel   Time: 10          | 73733 30-96-58 AR CEST   Univ. of \$105   Los OF                                                                                                    |                                      |                                    | O G G 😌 🦁 McAlee     |
| Plane and Spate                    | Cuthurts System Trees                                                                                                    | agana Balay Califordi Barar Tari Lag |                                    |                      |
| Clevel Task Assignment Bull        | Mer Lining Task                                                                                                    | 2 televide                           | Liseess                            |                      |
| My Organization>05-Clarits         | ar. When do you want this task to run?                                                                                                    |                                      |                                    |                      |
| Schedule status:                   | R studied<br>C Doubled                                                                                                    |                                      |                                    |                      |
| Schedule Syper                     | Rast avvecediately                                                                                                    |                                      |                                    |                      |
| Optional                           | $\label{eq:constraint} \begin{array}{ c c c c c } \hline \hline & trop the task if it runs for 0 & trop(s) 1 \\ \hline & trable randomization 0 & trop(s) 1 & maximum (second second se$ | monuta(z)                            |                                    |                      |
|                                    |                                                                                                    |                                      |                                    |                      |
|                                    |                                                                                                    |                                      |                                    |                      |
|                                    |                                                                                                    |                                      |                                    |                      |
|                                    |                                                                                                    |                                      |                                    |                      |
|                                    |                                                                                                    |                                      |                                    |                      |
|                                    |                                                                                                    |                                      |                                    |                      |
|                                    |                                                                                                    |                                      |                                    |                      |
|                                    |                                                                                                    |                                      |                                    |                      |
|                                    |                                                                                                    |                                      | Bath. D                            | ort Sava Cancel      |
| Done                               |                                                                                                    |                                      | Trusted sites   Protected Mode: OF | FA + \$100% + _      |
| 1756art 📇 🗾                        | 🚆 🙋 🚮                                                                                                    |                                      | DE A D                             | 10.47<br>07.09.2011  |
|                                    |                                                                                                    |                                      |                                    |                      |

 Click "Next" to open a window that once again displays the settings you made for this new client task. Check the settings you made. Keep clicking the "Back" button until the window opens in which you can correct the relevant setting. Click "Save" if all settings are OK.

| 🖉 ePolicy Orchestrator 4.6.0 (Dold 10     | 270) - Windows Internet Explorer                                                  | FIG 5                                     |
|-------------------------------------------|-----------------------------------------------------------------------------------|-------------------------------------------|
| 😋 🕢 🖛 🖉 https://mcafee-ed.to/ci/          | FolcyMgmt/deplayTabilitasgeturemary.do?orion.user.security.tolen=h=45482culdte144 | 🖉 🤮 🖯 🎋 🗶 🔽 Eng                           |
| 👷 Fevorites 🛛 🙀 🗶 Suggested Sites •       | 🕐 Web Skin Galery •                                                               |                                           |
| Selfolicy Orchestrator 4.6.0 (build 1029) |                                                                                   | 💁 • 🔂 - 🖄 📾 • Page - Safety - Tools • 🤀 • |
| Server: molese-vi   Time: 9/3/11 1        | DI 47.40 AM CEST   Uveri of E40   Los Off                                         | O O O 🦁 🤴 McAlee                          |
| Near System Tree                          | Dathlands Bertem Trace Counting & Regions Policy Catalog Deriver Test Lag         |                                           |
| Clevel Task: Assignment Builder           | LinksTed. 21dedde                                                                 | 1 formary                                 |
| My Organization>00-Cliente: Club          | "Eave" to add the cluent task-                                                    |                                           |
| Namer                                     | Nes Tech                                                                          |                                           |
| Descriptions                              |                                                                                   |                                           |
| Type:                                     | Mulfee Agent > Molfee Agent, Produit Deployment                                   |                                           |
| Schedules                                 | Mahasi Shabled<br>Tigae: Run sinnedialais                                         |                                           |
| Lock task inheritance:                    | No                                                                                |                                           |
| Taget                                     | Sand this task to all computers                                                   |                                           |
|                                           |                                                                                   | 140 SU2 140 COV                           |
| Done                                      |                                                                                   | Trusted sites   Protected Moder Off       |
| 294.ml 📇 🛃 🎬                              | 8 🐠                                                                               | 06 × 🕞 🔁 😮 😝 😘 😝                          |

7. The clients will now start automatic installation of the Solidcore Agent. You can monitor the status in the "System Tree" view.

# 4.3.8 Activating the Solidcore Agent on the clients

# Activating the Solidcore Agent on the clients

After having installed the Solidcore Agent on all clients, activate McAfee Application Control or Solidcore on the clients. However, before you activate the clients you need to run a "solidify" action exactly as in local administration to create the Whitelist. You can initiate this action, namely solidification and activation of Solidcore on the clients, by means of a client task. Follow these steps to create this client task:

1. In the "System Tree" window, select the "Assigned client tasks" menu.

Then click on the "Actions" button and select "New client task assignment".

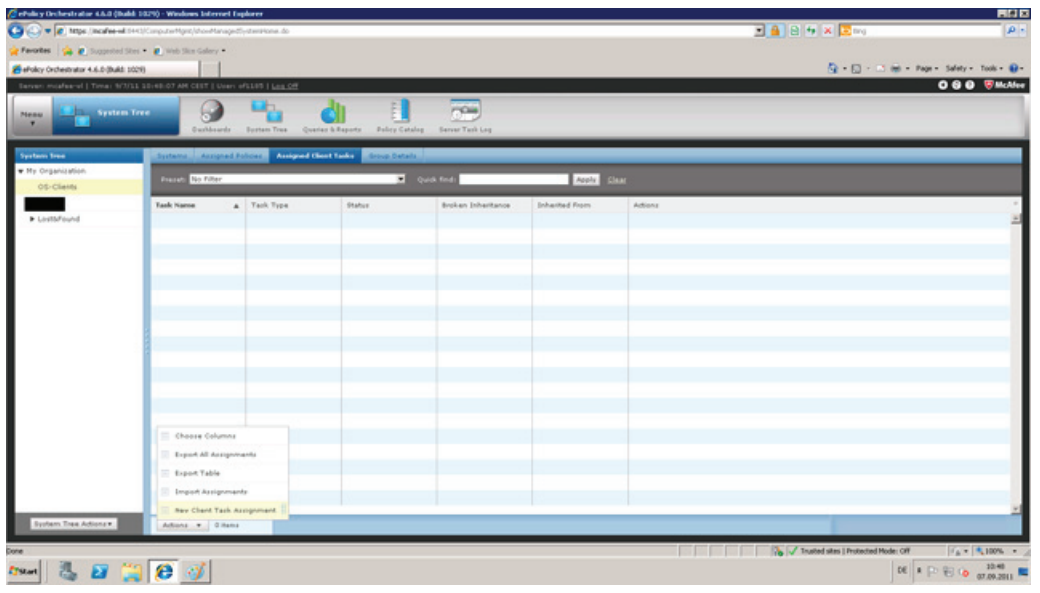

 In the subsequent dialog, select Solidcore 5.1.1 under "Product" and, under Task-type", SC: Activate and click on "Create new task". In the Tags area, select the "Send this task to all computers" check box.

| 🖉 ePolicy Orchestrator 4.6.0 (b)   | ald: 10210 - Windows Internet Explorer                                                                                                    |                                         |                                        | E18 2                  |
|------------------------------------|----------------------------------------------------------------------------------------------------|-----------------------------------------|----------------------------------------|------------------------|
| 🗿 🕢 🕶 🖉 https://incafee-ed         | E6H41(FolcyMpin)OverteClertTedUsognivert.ds                                                                                                   |                                         | 💌 🔒 🕒 🍬 🛪 📴 ting                       | p.                     |
| 👷 Ferortes   🙀 @ Supported         | Stes • 🕐 Web Skie Galery •                                                                                                    |                                         |                                        |                        |
| a Policy Orchestrator 4.6.0 (build | 10298                                                                                                    |                                         | 🤷 + 🖸 - 🗂 🖮 + Page                     | - Safety - Tools - 📦 - |
| Earson mosfee-of   Time: 9/7       | V11 10-48-42 AM CEST   Uvers of LEST   Log Off                                                                                                |                                         |                                        | O O O VMcAlee          |
| Press Press                        | a Trace                                                                                                    | Folio Catalog Factor Tail Ling          |                                        |                        |
| Clevel Task: Assignment Build      | lor & Select Task                                                                                                    | 23,046.04                               | Lisenau                                |                        |
| My Organization>OS-Clients         | Which direct task would you like to achedule?                                                                                                 |                                         |                                        |                        |
|                                    | Product                                                                                                    | Task Type                               | Task Name                              |                        |
| Faist to Schoolast                 | MoAfee Agent                                                                                                    | SC: Begin Update Mode                   | AC_enable                              |                        |
|                                    | Rogue System Detection 4.6.0                                                                                                    | SC: Change Local CL3 Access             | Neuer Task                             |                        |
|                                    | Solidoore 5.1.1                                                                                                    | SIC: Collect Debug 3/fo                 | 1                                      |                        |
|                                    | VinucScen Enterprise 0.7.0                                                                                                    | SC: Disable                             |                                        |                        |
|                                    | VirucScan Enterprise 8.8.0                                                                                                    | SC: Enable                              |                                        |                        |
|                                    |                                                                                                    | A & A & A & A & A & A & A & A & A & A & | Countre Steer Tank                     |                        |
|                                    |                                                                                                    |                                         | View Selected Task                     |                        |
| Greated at:                        | This Pode                                                                                                    |                                         |                                        |                        |
| Lock task inheritance:             | <ul> <li>Unlocked (after breaking inhertance before this point)</li> <li>C. Locked (prevent breaking inhertance before this point)</li> </ul> |                                         |                                        |                        |
| Tager                              | B Send this task to all computers                                                                                                    |                                         |                                        |                        |
|                                    | C band this task to only computers which have the fully                                                                                       | ung ottaria                             |                                        |                        |
|                                    | Her any of these tags: None add.                                                                                                    |                                         |                                        |                        |
|                                    | And has none of these tags: None add                                                                                                    |                                         |                                        |                        |
|                                    |                                                                                                    |                                         |                                        |                        |
|                                    |                                                                                                    |                                         |                                        |                        |
|                                    |                                                                                                    |                                         |                                        |                        |
|                                    |                                                                                                    |                                         |                                        |                        |
|                                    |                                                                                                    |                                         | 340. 8                                 | art Save Cancel        |
| Mips://mcafee.wl.0HKJ/PolcyMpnt/G  | rateClerifTailAssignment.do#                                                                                                    |                                         | 🚡 🗸 Trusted sites   Protected Mode: OF | FA + \$100% + 1        |
| 1754 M 1 1 1                       | 1 👩 📝                                                                                                    |                                         | DE A D                                 | 10-40 m                |
|                                    |                                                                                                    |                                         | 1 Class                                | W/10.2011              |

 Enter the jobs that this new task has to execute. Select "Application Control" for the "Activate" menu command and "Execute initial scan to create the whitelist" to specify that Solidcore Agent has to solidify the client. In the "Restart" field, select "Force restart for this task". Then click "Save".

| 🖉 ePolicy Orchestrator 4.6.0 (b    | uldi 1029) - Windows Internet Englarer                                                                                                    |                                                                      | E8 2                 |
|------------------------------------|----------------------------------------------------------------------------------------------------|----------------------------------------------------------------------|----------------------|
| 🗿 🕢 💌 🖉 Milje //acafee-a           | Etert/FolcyAget/taol/staloghew/taol.do/taol/type=10teetur/fo=%2ProlcyAget%2FdipleyTed/selection.dotorion.user.security.tolan=hv#MM2volcMMP4                                                                        | 🔳 🔒 🔒 🎋 🗶 📴 Brig                                                     | ρ.                   |
| 🚖 Favorites 🛛 🙀 🔊 Suggested        | Ster • 🕐 Web Ster Galery •                                                                                                    |                                                                      |                      |
| af shoky Orchestrator 4.6.0 (build | 1029                                                                                                    | 💁 - 🖸 - 🖄 📾 - Page -                                                 | Safety + Tools + 📦 + |
| Server: m(afea-of   Time: 1/       | 2731 13-49-16 AM CEST   User of LEST   Los Off                                                                                                    |                                                                      | O G G 👽 McAlee       |
| Plane System                       | a Trace                                                                                                    |                                                                      |                      |
| theat Task Latalog : New Tas       | ik - Solidcore 5.1.1) St. Bodde                                                                                                    |                                                                      |                      |
| Task Name                          | None Taxis 2                                                                                                    |                                                                      |                      |
| Description                        | 2                                                                                                    |                                                                      |                      |
| Advates the Soldson Apen           | t on the client for the features selected                                                                                                    |                                                                      |                      |
| trable                             | Application Control<br>Exabling Application control does a one time system can which can take a while depending upon the number of films on the Clent. In case you or<br>Solution in the Clent is used which in    | uld like to defer the initial scar, please unchack the box below.    |                      |
| Relevant                           | Frank Association with the task.<br>This task requires a velocial for the charges to take effect. The chart will be reborded monodately when this task is applied. Hence ensure that the involved task is applied. | bert is ide to avoid any disruption to work. Please unched: the cher | di box to parlorm a  |
|                                    |                                                                                                    |                                                                      |                      |
|                                    |                                                                                                    |                                                                      |                      |
| 1754ml 2. 27                       | "1 👩 🛷                                                                                                    | DE R D                                                               | 10.49                |
|                                    |                                                                                                    | 1.1.1                                                                | * 10.001             |

- Contraction
- 4. Select your task under "Task name" and click "Next".

5. Click "Next" to open the planning window of the new task. In this window, you plan the execution of tasks on the client station. Select the "Activated" option as corresponding planning status. Select "Execute immediately" from the selection list for the planning status.

| 🖉 etolog Dechestrator 6.6.0 (bald: 10   | 29) - Windows Internet Explorer                 |                                              |                                    |                          |
|-----------------------------------------|-------------------------------------------------|----------------------------------------------|------------------------------------|--------------------------|
| 🗿 🕢 💌 🔊 https://www.incodes-ed.com/d    | lokyMgnt/diqlayAcogniert1adSchedule.dc1anon.uow | security.htten=hv454tDx8c04444               | 🔳 🔒 🖶 🎋 🗶 🔯 ting                   | P.                       |
| 🙀 Favorites 🛛 🙀 🙋 Supported Sters •     | 💽 Web Size Galery •                             |                                              |                                    |                          |
| Felolog Orchestratur 4.6.0 (build 1029) |                                                 |                                              | 💁 • 💭 · 🗠 🛞 • Pag                  | e = Safety = Tools = 📦 = |
| Derven miafea-of   Tima: 9/3/11 11      | 1-TO-HE AM CELT   Uvers of LET   Los Off        |                                              |                                    | O G O BMcAlee            |
| Mene System Tree                        | Bathards Lyster Tras Conta                      | i k Ragadha Rolling Catalog Barter Talik kag |                                    |                          |
| Clevel Task Assignment Bubber           | Listed Test                                     | 2 tehenhale                                  | Liseau                             |                          |
| My Organization>00-Clients: When        | n de yeu want this task te nun?                 |                                              |                                    |                          |
| Schedule statues                        | # trailed                                       |                                              |                                    |                          |
|                                         | C Duabled                                       |                                              |                                    |                          |
| Schedule Sype:                          | Ram anna di atala                               |                                              |                                    |                          |
| Optional                                | E true the task if it was for 0 hands)          | 1 mm.tala)                                   |                                    |                          |
|                                         | E trable randomization 0 hour(s) 3              | monuta(s)                                    |                                    |                          |
|                                         |                                                 |                                              |                                    |                          |
|                                         |                                                 |                                              |                                    |                          |
|                                         |                                                 |                                              |                                    |                          |
|                                         |                                                 |                                              |                                    |                          |
|                                         |                                                 |                                              |                                    |                          |
|                                         |                                                 |                                              |                                    |                          |
|                                         |                                                 |                                              |                                    |                          |
|                                         |                                                 |                                              |                                    |                          |
|                                         |                                                 |                                              |                                    |                          |
|                                         |                                                 |                                              |                                    |                          |
|                                         |                                                 |                                              | aut.                               | Next Save Cancel         |
| Done                                    |                                                 |                                              | Trusted sites   Protected Mode: OF | FA + 100% + 1            |
| ATRAN 🛃 🛃 🎽                             | 8                                               |                                              | DE a                               | P 🔁 🗿 10:51              |

- Click "Next" to open a window that once again displays the settings you made for this new client task. Check the settings you made. Keep clicking the "Back" button until the window opens in which you can correct the relevant setting. Click "Save" if all settings are OK.
- 7. The clients will automatically start the scan (solidify) to generate the Whitelist. Application Control is then activated and the client restarted by the Client Solidcore Agent as specified in the menu command "Restart". You can monitor the status in the "System Tree" view.

# 4.3.9 Additional client tasks

The procedure described above can be employed to create additional client tasks for controlling the Solidcore Agent on the clients. For example, it is possible to disable Solidcore Agent on the client(s)

(SC: Disable (Solidcore 5.1.1)". Proceed exactly as described above and select the corresponding type of client task using the "Type" menu command.

Using McAfee Application Control with PCS 7 and WinCC

4.3 Central administration using McAfee ePolicy Orchestrator

# Update installation

# 5.1 Update installation

You can only run authorized applications on computers that are protected with McAfee Application Control. However, in certain scenarios it is possibly necessary to install new applications on a computer, or install an update or hotfix for authorized application.

Examples of such a scenario:

- Installation of Microsoft Security Updates, or Important Updates within the framework of Patch Management.
- Installation of virus pattern updates, or update of the VirusScan engine.
- Installation of hotfixes for SIMATIC products.
- Installation of additional diagnostics tools.

McAfee Application Control offers various options or procedures for authorizing new applications:

- By means of a defined file (binary file)
- By trusted users
- By trusted manufacturers (certificate)
- From a trusted directory
- Installation programs
- By means of Updater (update programs such as WSUS, or virus scanners)

Most users fall back on the use of an update program, namely an "Updater". An "Updater" is a tool that may be used to modify registered files, or add new files to the "Whitelist". The use of such a tool may be necessary for Windows Updates.

Procedures depend on the way you manage the system.

# 5.2 Local administration

# Local administration

For local administration of McAfee Application Control, the security measures such as Windows Update (Patch Management) or virus scanners that run system updates at cyclic intervals can be enabled using the "finetune.bat" batch file that is available in "C:\Programs\McAfee\Solidcore". This self-explanatory script helps you to enable updates for programs such as WSUS Update Clients.

To view the list of authorized update programs, enter the "sadmin updaters list" command at the McAfee Solidifier command line.

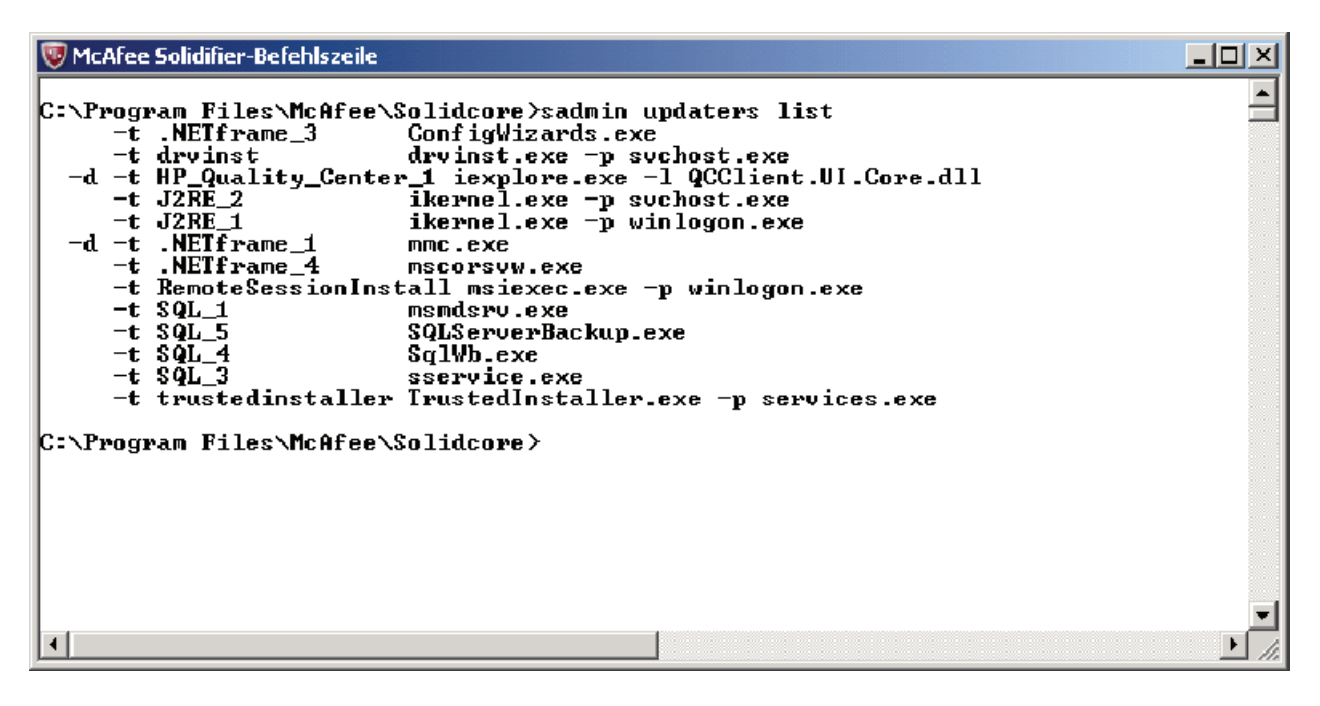

Follows these steps to add one of the available update programs:

 Enter the "finetune.bat" command at the McAfee Solidifier command line. The batch file will list all available updaters:

```
C:\Program Files\McAfee\Solidcore>finetune.bat
Finetune.bat (Fine tunes solidifier for a windows system)
Copyright 2008 McAfee, Inc. All Rights Reserved
Add or remove solidifier customizations for a particular application
finetune.bat add/remove APPLICATION
                              adds solidifier rules
add
                             removes solidifier rules
remove
                              application for which you can add/remove
APPLICATION
                             solidifier rules.
Specify the application indentifier from the list given below.
ANTI VIRUS
===========
A-MCAfee
                             McAfee (8.0,9.0), McAfee virusscan (7.1,10.0),
                             McAfee Enterprise 8.0, Mcafee Total Protection 4.7
Etrust Version 7.0, Etrust Version 7.1,
Etrust Version 6.0, Etrust PestPatrol Anti-Spyware
A-Etrust
                         2005, NAV Corporate Editon (8.1, 10.1,10.2,9.0),
NAV 2004, Norton Removal Tool, Norton 2008
Symantec PcAnywhere (11.5, 12.1)
Symantec Mail Security
Symantec Mail Security for Exchange
A-NAV
A-SPC
A-MSE
A-SMSMSE
A-SEP
                         Symantec Endpoint Protection
                             Sophos Version 5.1.3
A-Sophos
                             Avast Virus Cleaner
AVG Version 7.0
Fsecure2006, 2007, 2008, 2009 Anti Virus
NOD32 Anti Virus Version 2.5
Trend Micro IMSSS, Client server security Agent,
A-Avast
A-AVG
A-Fsecure
A-NOD32
A−TrendMicro
                             OfficeScan, Trend Micro Server Protect
A-GDATA
                             GDATA version
                             Zone Alarm 6.1
A-ZoneAlarm
                             AVK version
Α-ΑΛΚ
                             BitDefender 9 prof plus, BitDefender 8, BitDefenderAVPlus10 Final
A-BTD
                         F-Prot AV 3.16f
A-FProt
                        McAfee Group shield for Exchange
Quick Heal Total Security 2007
Quick Heal Plus 2007
A-MCGroupshield
A-QHeal
A-QHealPlus
                       Kaspersky Internet Security 7.0
Panda antivirus 2009
A-Ksky
A-Panda
BACKUP/RESTORE
           _____
                             Veritas Backup 10, Veritas Storage Cental
BrightstorARCServe 9.0/11.5 BackupServer
B-Veritas
B-Brightstor
                             Symantec Backup Exec 11d
B-Symántec
Press any key to continue . . .|
```

```
System Information FileMon application
M-SI
M-FMon
                                 MySQL2005,MS SQL Server 2000
MySQL5
IMaj]9.1
M-SQL
M-SQL5
M-IMail9
M-IMail2006
                                  IMai12006
                            SMS 2003 Server
SMS 2003 Client
M-SMS
M-SMSClient
                            windows Defender (Beta 2) version 1.1.1347.0
windows Messenger 5.1
M-WD
M-WM
M-WA
                             WixAware
                            Netpro Directory Analyzer (NetPro DA)
Netpro Change Auditor for Active Directory (NetPro CAAD)
Install and Run Quest Recovery Manager
M-NDA
M-NCA
M-QRM
                            Install and Run Install and Run St. Bernard UI Expert
Install and Run Install and Run St. Bernard UI Expert
HP Data Protector 5.5
HP Remote Support Software Manager
IEM Director 4.2
M-AD
M-BUI
M-HPACU
M-HPDP
M-HPRSM
                            IBM Director 4.2
I Goldmine Server
VNC Server/Viewer
Win Zip
M-IBMDR
M-IGOLD
M-VNC
M-ZIP
                            Microsoft virtual PC
Microsoft Outlook Express
__Mozilla Firefox
M-VPC
M-OutlookExpress
M-Firefox
                            HP Quality Center
Java 2 Runtime
M-HP_QC
M-J2RE
M-DLP
                            McAfee DLP Agent
                                          Symantec LiveUpdate
Install Intel (R) Extreme Graphics 2 Driver
M-SymantecUpdate
M-IntelGD
M-McAfeeAgent
                             Install McAfee Agent
M-SSLite
                                          SiSoftware Sandra Lite 2009
M-2×
                             2X ApplicationServer and LoadBalancer
M-Altiris
                                          Altiris
ENTERPRISE APPLICATIONS
          _____
E-CitrixServer
                            windows Server Update Services 2.0(SUS)
windows Server Update Services 2.0(SUS)
Windows Server Update Services 2.0SP1
Tivoli Storage Management Server 4.1.6,5.3.1.0(TSM)
IBM Tivoli Storage Manager Client
MOM Server 2005
Shavlik Metable
                                  Citrix Metaframe Presentation Server 3.0
E-SUSServer
E-WSUSServer
E-TSMServer
E-TSMClient
E-MOMServer
                             Shavlik Netchk
E-Shavlik
                             System Center Operations Manager
System Center Operations Client
E-SCOMServer
E-SCOMClient
E-InstallSCOMClient Install System Center Operations Client
For example, command to add rules for McAfee is:
finetune.bat ADD A-McAfee
Please note that application identifiers are case sensitive.
*****CRITICAL EXES - NOT TO BE ADDED IN FINETUNE.BAT*****
The following exes can't be used as an updater: system.exe,smss.exe,svchost.exe,lsass.exe,
services.exe,winlogon.exe,csrss.exe,notepad.exe,winword.exe,wordpad.exe,ntvdm.exe,userinit.exe,
regedit.exe,explore.exe,Explorer.exe,Msiexec.exe,Cscript.exe,wscript.exe,cmd.exe
```

C:\Program Files\McAfee\Solidcore>

2. To add an updater, enter

C:\Program Files\McAfee\Solidcore\finetune.bat ADD E-WSUSServer . This command adds Windows Server Update Service 2.0 SP1 to the list of updaters on the computer. This means that McAfee Application Control will accept all future changes on the computer which have been made using WSUS 2.0SP1.

3. On completion of this step, you can view the list of authorized updaters (sadmin updaters list) to check whether WSUS has been added.

| 🦁 McAfee Solidifier-Befehlszeile                                                                                                    |        |  |  |  |  |  |  |
|----------------------------------------------------------------------------------------------------|--------|--|--|--|--|--|--|
| C:\Program Files\McAfee\Solidcore>finetune.bat ADD E-WSUSServer<br>*****ADDING solidifior CUSTOMIZATIONS*****                                                                                                    |        |  |  |  |  |  |  |
| Adding solidifier rules for Windows Server Update Services2.0 sp1                                                                                                    |        |  |  |  |  |  |  |
| Rules added sucessfully.                                                                                                    |        |  |  |  |  |  |  |
| WARNING! Reboot your system before proceeding further as some rules take effect only on system restart.                                                                                                    |        |  |  |  |  |  |  |
| C:\Program Files\McAfee\Solidcore>sadmin updaters list<br>-d -t WSUS_Server_1 aspnet_wp.exe<br>-t .NEIfrane_3 ConfigWizards.exe<br>-t drvinst drvinst.exe -p svchost.exe<br>-d -t HP_Quality_Center_1 iexplore.exe -1 QCClient.UI.Core.dll<br>-t J2RE_2 ikernel.exe -p svchost.exe<br>-d -t .NEIfrane_1 mmc.exe<br>-d -t .NEIfrane_1 mmc.exe<br>-t .NEIfrane_4 mscorsvw.exe<br>-t RemoteSessionInstall nsitexec.exe -p winlogon.exe<br>-t SQL_1 msmdsrv.exe<br>-t SQL_3 SQLServerBackup.exe<br>-t SQL_4 SqLWb.exe<br>-t sQL_3 service.exe<br>-t trustedinstaller TrustedInstaller.exe -p services.exe<br>d t WSUS_Server_3 wsusservice.exe<br>C:\Program Files\McAfee\Solidcore> |        |  |  |  |  |  |  |
|                                                                                                    | ▼<br>▶ |  |  |  |  |  |  |

To add the updater for McAfee VirusScan, enter the command C:\Program Files\McAfee\Solidcore\finetune.bat ADD A-McAfee

Update installation

5.2 Local administration